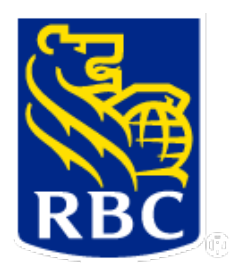

# **RBC Right Pay**

## Prepaid Management Application User Guide:

## **Payment and Report Management**

Effective July, 2019 Document Version 0.09

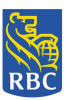

## **Table of Contents**

| 1. Introduction                                              | 3  |
|--------------------------------------------------------------|----|
| Purpose                                                      | 3  |
| Audience                                                     | 3  |
| 2. Login                                                     | 3  |
| Set Password                                                 | 3  |
| Forgot Password                                              | 5  |
| 3. Request a Recall                                          | 7  |
| PMA Main Menu – User with Request Recall Authority           | 7  |
| Submit Recall Request for an Individual Payment              | 8  |
| 4. Approve a Requested Recall                                | 14 |
| PMA Main Menu – User with Approve Recall Requested Authority | 14 |
| 5. Reject a Requested Recall                                 | 16 |
| 6. Recall Entire File                                        |    |
| 7. Payments Inquiry                                          | 20 |
| 8. Card Order File Inquiry                                   |    |
| 9. Account Inquiry                                           |    |
| 10. Report Management                                        |    |
| Unprocessed Cardholder Records                               |    |
| Recalled Cardholder Approved Records                         |    |
| In Flight Cardholder Records                                 |    |
| Processed Cardholder Records                                 | 44 |
| User Activity                                                | 47 |
| Payment Summary Report                                       |    |
| Real-Time Payment Summary Report                             |    |

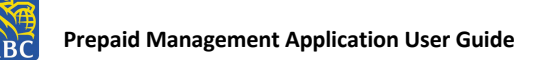

## 1. Introduction

#### Purpose

This document explains how to use the RBC Right Pay Prepaid Management Application (PMA) recall tool interface for payment and report management. It explains how to request payment recalls, how to approve or reject them, and how to view reports.

#### Audience

This document is intended for all users that will be either recalling or approving requested payment recalls, and all users who will be viewing reports.

#### 2. Login

#### Set Password

1. Once a user is added to the RBC Right Pay PMA tool they will receive an email with a time bound token:

\*Note: The token is valid for 60 minutes.

New User Enrollment

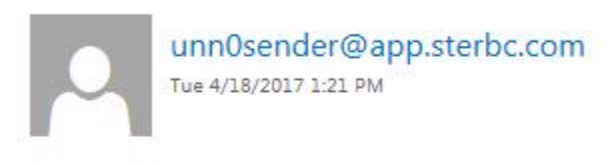

To: User's Name [Last Name, First Name]

Action Items

You have been enrolled as a new user. Please use the following information for setup.

Login URL is https://cityproject.dev.com Time bound token is UuL9g5Cg9TIUzorGQdM2z1aiQNA=

2. The user logs in via the link provided in the email and selects <Reset Password> function in order to set their permanent password:

4

**NOTICE:** This information is Confidential and must be used exclusively by the RBC customer in connection with RBC programs. The information contained in this media may be copied and distributed for internal use by the RBC customer in connection with RBC programs. It may not otherwise be duplicated, published, or disclosed without written permission from RBC.

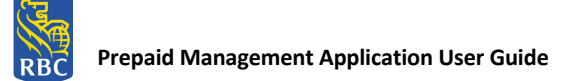

| RBC | RBC Royal Bank*                              |       |
|-----|----------------------------------------------|-------|
|     | RBC Right Pay Prepaid Management Application |       |
|     | Sign In Forgot Password Reset Password       |       |
|     | Wester                                       | 1.0.0 |
|     | Encode State Contract Contra                 |       |

3. The user is directed to the 'Reset Password' screen.

| RBC Rig             | ht Pay Prepaid Management Appli      | cation                                                                                                    |
|---------------------|--------------------------------------|----------------------------------------------------------------------------------------------------|
| Username:           |                                      |                                                                                                    |
| Temporary Password: |                                      | PASSWORD RULES                                                                                                    |
| Time Bound Token:   |                                      | Minimum 10 characters     UPPERCASE Letter [A-Z]     Iowercase letter [a-z]                                                                                 |
| New Password:       |                                      | Number(s) [0-9]     Norepetition [aaa, ababab, 11111, etc]     Haif the length cannot be part of your     Username (email address)     Passwords must match |
| Confirm Password:   |                                      |                                                                                                    |
|                     | Please check if you are a new user 🔲 |                                                                                                    |
| Clear               | Submit Ca                            | ncel                                                                                                    |
|                     | Royal Bank Of Canada Website, 2017   |                                                                                                    |

4. The new user must get the temporary password from the user who added them. The administrative user is sent the following email with the temporary password:

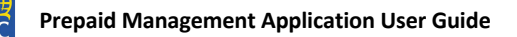

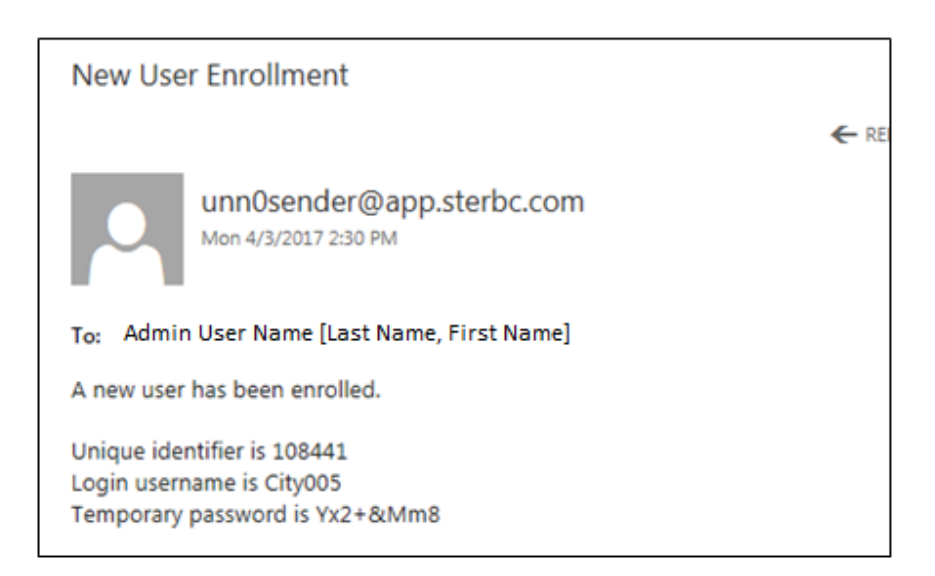

5. The user enters all the information correctly and a success message is displayed as follows:

| RBC | RBC Royal Bank®                                                     |
|-----|---------------------------------------------------------------------|
|     | RBC Right Pay Prepaid Management Application                        |
|     | Your Password has been set. You are now ready to sign in.           |
|     | <u>Go to Main Menu</u>                                              |
| -   | Philosy Resource Centre<br>Royal Bank Of Canada Websis, & 1005-2014 |

6. The user selects <Go To Main Menu> link, and is directed to RBC Right Pay PMA main login screen.

#### **Forgot Password**

1. When a user has forgotten their password, they select the <Forgot Password> function from the main login screen:

| RBC | RBC Royal Bank* |                                                                     |               |
|-----|-----------------|---------------------------------------------------------------------|---------------|
|     |                 | RBC Right Pay Prepaid Management Application                        |               |
|     |                 | Sign In Forgot Password Reset Password                              |               |
|     |                 |                                                                     | Version 1.0.0 |
|     |                 | Photos Resource Centre<br>Royal Bank Of Cenada Website. 8 1995-3014 |               |

**NOTICE:** This information is Confidential and must be used exclusively by the RBC customer in connection with RBC programs. The information contained in this media may be copied and distributed for internal use by the RBC customer in connection with RBC programs. It may not otherwise be duplicated, published, or disclosed without written permission from RBC.

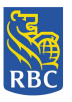

2. The user is directed to the Forgot Password input screen where they are required to enter their username:

| RBC Royal Bank*                                                                                                    | Francais   Exit |
|----------------------------------------------------------------------------------------------------|-----------------|
| RBC.                                                                                                    | Mar 14, 2016    |
|                                                                                                    |                 |
| Forgot Your Password                                                                                                 |                 |
| Please enter email address. You will then receive an email with instructions for resetting your sign-in information. |                 |
| Username:                                                                                                    |                 |
|                                                                                                    |                 |
| Submit                                                                                                    |                 |
|                                                                                                    |                 |
| Royal Bank Of Canada Website, © 1995-2014<br>Privacy & Security   Legal   Accessibility                              |                 |

3. The user receives an email with instructions for setting their new password, including temporary password and time bound token:

\*Note: The token is valid for 60 minutes.

| Passwor    | d change Notification                               |                |                |          |
|------------|-----------------------------------------------------|----------------|----------------|----------|
|            |                                                     | REPLY          | K REPLY ALL    | <b>→</b> |
| 0          | unn0sender@app.sterbc.com<br>Mon 4/10/2017 11:36 AM |                |                |          |
| To: User's | Name [Last Name, First Name]                        |                |                |          |
| Action Ite | ems                                                 |                |                | +        |
| Please use | the following information to set your pass          | word.          |                |          |
| Reset pass | word URL is <u>https://cityproject.dev.com/sec</u>  | cureapp/5M00/f | orgot Password |          |
| Your temp  | orary password is P-i5t8!F                          |                |                |          |
| Time boun  | d token is OV1n6RZDstOqIEGDCDR+wfVA                 | 604=           |                |          |

4. The user clicks on the link in the email provided to take them directly to the Reset Password function, to enter a new password.

**NOTICE:** This information is Confidential and must be used exclusively by the RBC customer in connection with RBC programs. The information contained in this media may be copied and distributed for internal use by the RBC customer in connection with RBC programs. It may not otherwise be duplicated, published, or disclosed without written permission from RBC.

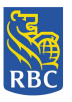

## 3. Request a Recall

#### PMA Main Menu - User with Request Recall Authority

1. For a user with the authority to recall a payment or view reports, the PMA Main Menu will be presented with the following functions enabled:

| Payment Management      | <u>Report Management</u>             |
|-------------------------|--------------------------------------|
| Request Recall          | Unprocessed Cardholder Records       |
| Payments Inquiry        | Recalled Cardholder Approved Records |
| Card Order File Inquiry | In Flight Cardholder Records         |
| Account Inquiry         | Processed Cardholder Records         |
|                         | User Activity                        |
|                         | Payment Summary Report**             |
|                         | Real-Time Payment Summary Report     |

| RBC Royal Bank*                                                                                                    |                                                                                                    |                                                                                                    | Francais   Log Out.  Help<br>2018/07/26 |
|----------------------------------------------------------------------------------------------------|----------------------------------------------------------------------------------------------------|----------------------------------------------------------------------------------------------------|-----------------------------------------|
| RBC Right Pay Prepa<br>Organization Management                                                                                                    | aid Management Appli Payment Management                                                                                                    | Cation<br>Report Management                                                                                                    | USERNAME:recalloperator@rbc.com         |
| <ul> <li>Add New Organization</li> <li>Delete Organization</li> <li>User Management</li> <li>Add New User</li> <li>Update User</li> <li>Delete User</li> </ul> | <ul> <li><u>Request Recall</u></li> <li>Approve Recall Requested</li> <li>Recall Entire File</li> <li><u>Payments Inquiry</u></li> <li><u>Card Order File Inquiry</u></li> <li><u>Account Inquiry</u></li> </ul> | <ul> <li>Unprocessed Cardholder<br/>Records</li> <li>Recalled Cardholder<br/>Approved Records</li> <li>In Flight Cardholder Records</li> <li>Processed Cardholder<br/>Records</li> <li>User Activity</li> <li>Payment Summary Report</li> <li>Real-Time Payment Summary Report</li> </ul> | đ                                       |
|                                                                                                    |                                                                                                    |                                                                                                    | Release: 1.0.3                          |

- All users regardless of their assigned Authority will receive Inquiry capability.
- \*\*The Payment Summary Report is available for batch file requests only.

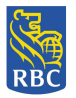

## Submit Recall Request for an Individual Payment

2. The user selects the 'Request Recall' function from the RBC Right Pay PMA Payment Management Main Menu.

| RBC Royal Bank*                                                                                |                                                                               |                                                                                                    | Francais   Log Out.   Help<br>2018/07/26 |
|------------------------------------------------------------------------------------------------|-------------------------------------------------------------------------------|----------------------------------------------------------------------------------------------------|------------------------------------------|
| RBC Right Pay Prepa                                                                            | aid Management Appli                                                          | Cation<br>Report Management                                                                                       | USERNAME inclaimoperatoright c.com       |
| <ul> <li>Add New Organization</li> <li>Delete Organization</li> <li>User Management</li> </ul> | Request Recall     Approve Recall Requested     Recall Entire File            | Unprocessed Cardholder<br>Records     Recalled Cardholder<br>Approved Records     In Flight Cardholder Records    |                                          |
| <ul> <li>Add New User</li> <li>Update User</li> <li>Delete User</li> </ul>                     | <u>Payments Inquiry</u> <u>Card Order File Inquiry</u> <u>Account Inquiry</u> | Processed Cardholder<br>Records     User Activity     Payment Summary Report     Real-Time Payment Summary Report | 1                                        |
|                                                                                                |                                                                               |                                                                                                    | Release: 1.0.3                           |

- 3. The tool presents the Request Recall (Recall a Payment) screen with 'Search' functionality containing advanced filtering options that include:
  - Search for Payment
  - Search for Payment by Name
  - Search for Payment Card Order File
  - Search for Payment by Cross Reference ID

**NOTICE:** This information is Confidential and must be used exclusively by the RBC customer in connection with RBC programs. The information contained in this media may be copied and distributed for internal use by the RBC customer in connection with RBC programs. It may not otherwise be duplicated, published, or disclosed without written permission from RBC.

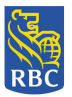

| RBC Royal Bank®                      |                                          | <u>Francais</u>   <u>Log_Out_  Help</u><br>2018/06/25 |
|--------------------------------------|------------------------------------------|-------------------------------------------------------|
| RBC Right Pay Prepaid Manager        | ment Application                         | USERNAME : recall_req_operator@rbc.com                |
|                                      | Request Recall                           |                                                       |
| <ul> <li>Recall a Payment</li> </ul> |                                          |                                                       |
|                                      | ▶ <u>Search for Payment</u>              |                                                       |
|                                      | Search for Payment by Name               |                                                       |
|                                      | Search for Payment Card Order File       |                                                       |
|                                      | Search for Payment by Cross Reference ID |                                                       |
|                                      |                                          | Cancel                                                |
|                                      |                                          | Release: 1.0.3                                        |

Search for Payment:

- 1. The user can search for a payment by selecting the <Search for Payment> link.
- 2. The Payments screen only displays payments that have not been processed (Ready for Processing Status).

| om | erator@rbc.c | ERNAME : toronto.rrop | US                   | t Application      | naid Managament    | C Dight Day Dra       |      |
|----|--------------|-----------------------|----------------------|--------------------|--------------------|-----------------------|------|
|    |              |                       |                      | L Application      | paid Management    | L Right Pay Pre       | D    |
|    |              |                       |                      |                    |                    | ler Files<br>Payments | Orc  |
|    | Amount 🗘     | Payment Type 🗘        | Status               | Payment Due Date 🗘 | Full Name 🗧        | Cross Reference ID \$ | tem  |
|    | 169.03       | Daily Payment         | Ready for Processing | 2017/04/19         |                    | 675380000184          | 1    |
|    | 1512.00      | Daily Payment         | Ready for Processing | 2017/04/19         |                    | 675380000193          | 2    |
|    | 2.50         | Daily Payment         | Ready for Processing | 2017/04/19         |                    | 675380000179          | 3    |
|    | 100.00       | Daily Payment         | Ready for Processing | 2017/04/19         |                    | 675380000206          | 4    |
|    | 52.08        | Daily Payment         | Ready for Processing | 2017/04/20         |                    | 675380000196          | 5    |
|    | 191.00       | Daily Payment         | Ready for Processing | 2017/04/20         | KH HOL KH-SUPPOSED | 675380000197          | 6    |
|    | 70.00        | Daily Payment         | Ready for Processing | 2017/04/20         | TAMAS VARKONYI     | 675380000210          | 7    |
|    | 2165.00      | Daily Payment         | Ready for Processing | 2017/04/20         |                    | 675380000205          | 8    |
|    | 70.00        | Daily Payment         | Ready for Processing | 2017/04/20         | TRACY M DESJARDINS | 675380000187          | 9    |
|    | 10.00        | Daily Payment         | Ready for Processing | 2017/07/31         | TROY ZAN           | 675213000001          | 0    |
|    | 10.00        | Daily Payment         | Ready for Processing | 2017/07/31         | RUSS LEE           | 675213000002          | 1    |
|    | 10.00        | Daily Payment         | Ready for Processing | 2017/07/31         | JEFF CARSON        | 675213000003          | 2    |
|    | 10.00        | Daily Payment         | Ready for Processing | 2017/07/31         | KENNI BRODI        | 675213000004          | 3    |
|    | 10.00        | Daily Payment         | Ready for Processing | 2017/07/31         | MELL STAN          | 675213000005          | 4    |
| ~  | 10.00        | Daily Payment         | Ready for Processing | 2017/07/31         | MAT TOWN           | 675213000006          | 5    |
|    | 10.00        | Daily Payment         | Ready for Processing | 2017/07/31         | BOB TRAC           | 675213000007          | 6    |
|    | 10.00        | Daily Payment         | Ready for Processing | 2017/07/31         | GRANTA GEORGE      | 675213000008          | 7    |
|    | 10.00        | Daily Payment         | Ready for Processing | 2017/07/31         | KENRI JANCZ        | 675213000009          | 8    |
|    | 10.00        | Daily Payment         | Ready for Processing | 2017/07/31         | PLIZA WALIZ        | 675213000010          | 9    |
|    |              |                       |                      | of 2) 📧 🤜 1 🔽 💷    | (2 of              | 1                     |      |
|    |              |                       |                      |                    | ,                  | al 39                 | Tota |

3. The user selects a payment to be recalled and presses the <Apply Status Change> button to recall the payment.

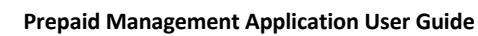

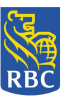

4. The tool presents the 'Apply Status Change to Selection' pop up screen allowing the user to begin the recall process.

Search for Payment by Name:

- 1. The user can search for a specific cardholder's payment by selecting the <Search for Payment by Name> link.
- 2. The tool presents the 'Search for Payment by Name' input screen whereby the user must enter the cardholder's 'Last Name' and 'First Name' associated with the payment. The name fields are both mandatory fields and by entering the cardholder's full name, the search function will locate the exact payment or payments that match the specified cardholder.

By entering only a partial 'Last Name' or 'First Name' the system can only match partial text, resulting in locating payments possibly not associated for the intended cardholder.

| RBC Royal Bank®                              | Francais   Log Out.   Help<br>2018/06/25 |
|----------------------------------------------|------------------------------------------|
| RBC Right Pay Prepaid Management Application | USERNAME:recall_red_operator@rbc.com     |
| Search for Payment by Name                   |                                          |
| Last Name                                    |                                          |
| Clear Submit Cancel                          |                                          |

3. Once the Last Name and First Name are entered, the tool displays the Payments screen and only the payment/s matching the name entered is displayed.

| RBC  | B RBC Royal Bank     | »               | Application        | USE                  | Franc            | ais   Log Out   Help<br>2018/06/25 |
|------|----------------------|-----------------|--------------------|----------------------|------------------|------------------------------------|
| Ord  | er Files<br>Payments | paid Management | Application        |                      |                  | -                                  |
| Item | Cross Reference ID 🗘 | Full Name 🗘     | Payment Due Date 🗘 | Status               | Payment Type ᅌ   | Amount ᅌ 👘                         |
| 1    | 675211000054         | DUKES DORTHA C  | 2017/07/17         | Ready for Processing | Daily Payment    | 70.00                              |
|      |                      | (1 of           | 1) 📧 🔜 1 🔛         | jet.                 | 1                |                                    |
| Tota | Cancel               |                 | Selec              | ted 0 Payment I      | Detail Apply Sta | tus Change                         |

**NOTICE:** This information is Confidential and must be used exclusively by the RBC customer in connection with RBC programs. The information contained in this media may be copied and distributed for internal use by the RBC customer in connection with RBC programs. It may not otherwise be duplicated, published, or disclosed without written permission from RBC.

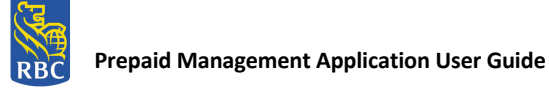

4. The user then selects the payment and presses the <Payment Detail> button to view payment specific details via the 'Payment Detail' screen or presses the <Apply Status Change> button to recall the payment.

|      | · 0 I                 |         |                     |                      |                      |                     | 2010/00      | 1120 |
|------|-----------------------|---------|---------------------|----------------------|----------------------|---------------------|--------------|------|
| RB   | C Right Pay Pre       | paid    | Management          | Application          | USE                  | RNAME:recall_req_op | erator@rbc.c | :om  |
| Ore  | ler Files<br>Payments |         |                     |                      |                      |                     |              |      |
| Item | Cross Reference ID 🗘  | Full No | Apply status change | e to selection       | ×                    | Payment Type 😂      | Amount 🗘     |      |
| 1    | 675211000033          | BRODI   | Reason for statu    | s change             |                      | Daily Payment       | 99970.00     |      |
| 2    | 675289000005          | MELI K  |                     |                      |                      | Daily Payment       | 10.00        | ~    |
| 3    | 675211000047          |         | Reason              |                      |                      | Daily Payment       | 80.00        |      |
| 4    | 675211000048          |         |                     |                      |                      | Daily Payment       | 90.00        |      |
| 5    | 675211000049          |         |                     |                      |                      | Daily Payment       | 76.00        |      |
| 6    | 675211000050          | FISHBA  | Event selection f   | or the status change |                      | Daily Payment       | 71.00        |      |
| 7    | 675211000051          | KH-DO   | Event               | Request Recall V     |                      | Daily Payment       | 72.00        |      |
| 8    | 675211000052          | DEKAY   | Status After Event  | Recall Requested     |                      | Daily Payment       | 71.00        |      |
| 9    | 675211000053          | BRANK   | Selected            | 1                    |                      | Daily Payment       | 20.00        |      |
| 10   | 675211000054          | DUKES   | Cancel              |                      | Apply now            | Daily Payment       | 70.00        |      |
| 11   | 675211000057          | KH-TES  |                     |                      | 4                    | Daily Payment       | 265.00       |      |
| 12   | 675211000058          | SANJUR  | JO GABRIELE R       | 2017/07/30           | Ready for Processing | Daily Payment       | 191.00       |      |
| 13   | 675211000059          | KALAMA  | ARAS FIDEL L        | 2017/07/30           | Ready for Processing | Daily Payment       | 191.00       |      |
| 14   | 675211000060          | KH-TES  | SCAT KH-WENDY       | 2017/07/30           | Ready for Processing | Daily Payment       | 191.00       |      |
| 15   | 675211000061          | GERUNI  | DO ALESHA J         | 2017/07/30           | Ready for Processing | Daily Payment       | 191.00       |      |
| 16   | 675211000062          | YOSHI   | KHALIFA H           | 2017/07/30           | Ready for Processing | Daily Payment       | 191.00       |      |
| 17   | 675211000063          | PATE BI | ENVENIDO M          | 2017/07/30           | Ready for Processing | Daily Payment       | 191.00       |      |

- 5. The user presses the <Apply now> button.
- 6. The tool returns user to the Payments screen where the payment is no longer displayed.

Search for Payment Card Order File: (Applicable only for the ODSP Monthly Payment File)

- 1. The user can search for a file by selecting the <Search for Payment Card Order File> link.
- 2. The Order Files screen displays card order files in either Ready for Processing or Partially Processed status.

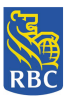

| RBO | RBC Royal         | Bank∞        |                      |                      |                   | Francais   Log Out. <br>2017/0 | <u>Helr</u><br>(8/1) |
|-----|-------------------|--------------|----------------------|----------------------|-------------------|--------------------------------|----------------------|
| RB  | C Right Pay       | Prepaid Mana | agement Applica      | tion                 | USERNAME:toror    | nto.rroperator@rbc.            | con                  |
|     | Order Files       |              |                      |                      |                   |                                |                      |
| ter | nFile type ᅌ      | Name 💠       | Last Status Update 🗘 | Status 💠             | Total Payments 🗘  | Failed Payments                | ٥                    |
|     | Daily Reload File | OWRD17108001 | 2017/07/08           | Ready for Processing | 29                | 0                              |                      |
|     | Daily Reload File | OWRD17213001 | 2017/08/04           | Ready for Processing | 10                | 0                              |                      |
|     |                   |              | (1 of 1)             | < 1 >> >i            |                   |                                | _                    |
| То  | tal 2             |              |                      |                      |                   |                                |                      |
|     |                   |              |                      |                      |                   |                                | _                    |
|     | Cancel            |              | Selected 0           | Order File Detail Pa | ayment Detail App | oly Status Change              |                      |
|     |                   |              |                      |                      |                   |                                |                      |
|     |                   |              |                      |                      |                   |                                |                      |
|     |                   |              |                      |                      |                   |                                |                      |
|     |                   |              |                      |                      |                   |                                |                      |
|     |                   |              |                      |                      |                   |                                |                      |
|     |                   |              |                      |                      |                   |                                |                      |
|     |                   |              |                      |                      |                   |                                |                      |
|     |                   |              |                      |                      |                   |                                |                      |
|     |                   |              |                      |                      |                   |                                |                      |
|     |                   |              |                      |                      |                   |                                |                      |
|     |                   |              |                      |                      |                   |                                |                      |
|     |                   |              |                      |                      |                   |                                |                      |
|     |                   |              |                      |                      |                   |                                |                      |
|     |                   |              |                      |                      |                   |                                |                      |
|     |                   |              |                      |                      |                   |                                |                      |
|     |                   |              |                      |                      |                   |                                |                      |
|     |                   |              |                      |                      |                   |                                |                      |
|     |                   |              |                      |                      |                   |                                |                      |
|     |                   |              |                      |                      |                   |                                |                      |

- 3. Once a card order file is selected, the user can press the <Card Order File Detail> button to view details about the file, or the <Payment Detail> button to view and select an individual payment within that file.
- 4. If the user presses the <Payment Detail> button, the user can select a payment to be recalled by pressing <Apply Status Change>.

Search for Payment by Cross Reference ID

- 1. The user can search for a file by selecting the <Search for Payment by Cross Reference ID> link.
- 2. The tool displays the 'Search for payment by Cross Reference ID' input screen.

| RBC Royal Bank <sup>o</sup>                  | Francais   Log Out   Help<br>2018/06/25 |
|----------------------------------------------|-----------------------------------------|
| RBC Right Pay Prepaid Management Application | USERNAME:recall_req_operator@rbc.com    |
| Search for Payment by Cross Reference ID     |                                         |
| Cross Reference ID                           |                                         |
| Clear Submit Cancel                          |                                         |
|                                              | Release: 1.0.3                          |

3. The user enters the 'Cross Reference ID' of the payment they would like to recall.

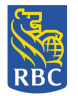

4. The tool presents the Payments screen displaying only the corresponding payment matching the Cross Reference ID entered.

| RBC | RBC Royal B           | ank®<br>Prenaid Managem | ent Application  | USEI                 | France<br>RNAME : recall_req_op | ais   Log Out   Help<br>2018/06/25<br>perator@rbc.com |
|-----|-----------------------|-------------------------|------------------|----------------------|---------------------------------|-------------------------------------------------------|
| Or  | der Files<br>Payments |                         | Payment Duo Dato | Statur               | Paymont Type ^                  | Amount A                                              |
| 1   | 675211000033          | BRODINI KENNI           | 2017/07/18       | Ready for Processing | Daily Payment                   | 99970.00                                              |
|     | 1                     |                         | (1 of 1) 🗔 🤜 🚺 🔛 | 101                  | 1                               |                                                       |
| Tot | al 1                  |                         |                  |                      |                                 |                                                       |
|     | Cancel                |                         | Selec            | ted 0 Payment I      | Detail Apply Sta                | itus Change                                           |

- 5. Once the payment is selected, the user can then press the <Payment Detail> button to view details about the payment itself or press the <Apply Status Change> button to proceed with recalling the payment.
- 6. The tool presents the 'Apply Status Change to Selection' screen allowing the user the recall the payment.

| Ore  | der Files<br>Payments |                           |                       |                      |                 |           |    |
|------|-----------------------|---------------------------|-----------------------|----------------------|-----------------|-----------|----|
| item | Cross Reference ID ©  | Full Name 🗘               | Payment Due Date 🗘    | Status               | Payment Type 🗘  | Amount \$ |    |
|      | 675289000002          | PRINCE SUMMER             | 2017/10/30            | Ready for Processing | Daily Payment   | 10.00     |    |
|      | 675289000004          | MAMIH LASDI               | 2017/10/30            | Ready for Processing | Daily Payment   | 10.00     | T  |
|      | 675206000021          | DELRO Apply status obang  | e to coloction        | ×                    | Daily Payment   | 71.00     | 1  |
|      | 675206000026          | FERNE                     | e to selection        |                      | Daily Payment   | 72.00     | lī |
|      | 675206000028          | TESSC Reason for statu    | is change             |                      | Daily Payment   | 265.00    | 1  |
|      | 675206000029          | ATUL C Reason             |                       |                      | Daily Payment   | 191.00    | ľ, |
|      | 675289000005          | KRIS N                    |                       |                      | Daily Payment   | 10.00     | 1  |
|      | 675212000009          | JUANA                     |                       |                      | Daily Payment   | 10.00     | li |
|      | 675212000010          | WENDL Event selection f   | for the status change | 10                   | Daily Payment   | 10.00     | 1  |
| 0    | 675258000002          | FRANZ                     | -                     |                      | Daily Payment   | 10.00     | łi |
| 1    | 675289000001          | JOS DA Status After Event | Recall Requested      |                      | Daily Payment   | 10.00     | li |
| 2    | 670280000001          | VESTA Selected            | 1                     |                      | Monthly Payment | 100.00    | łi |
| .3   | 670280000002          | AAONE                     |                       | Apply now            | Monthly Payment | 100.00    | li |
| 4    | 67028000003           | AAEDR                     |                       |                      | Monthly Payment | 100.00    | li |
| 5    | 670280000004          | ANNAMAE & WATCASTER       | 2017/10/31            | Ready for Processing | Monthly Payment | 100.00    | li |
| 6    | 670280000005          | EMANUEL J USCHNER         | 2017/10/31            | Ready for Processing | Monthly Payment | 100.00    | li |
| 7    | 670280000006          | KEITH A KH-USING          | 2017/10/31            | Ready for Processing | Monthly Payment | 100.00    | 1  |
| 8    | 670280000007          | JOHAR K KH-OWTESSC        | 2017/10/31            | Ready for Processing | Monthly Payment | 100.00    | li |
| 9    | 670280000008          | AARAMLA P AAFRIDAY        | 2017/10/31            | Ready for Processing | Monthly Payment | 100.00    | 1  |
| 20   | 670280000009          | LEILA M KH-ELEVEN TESSC   | 2017/10/31            | Ready for Processing | Monthly Payment | 100.00    | lí |

- 7. The user selects 'Request Recall' and presses the <Apply now> button.
- 8. The user is returned to the Payments screen where the recalled payment is no longer displayed.

## 4. Approve a Requested Recall

#### PMA Main Menu - User with Approve Recall Requested Authority

1. For a user, with the authority to approve a payment that has been requested for recall, recall an entire file or view reports, the PMA Main Menu will be presented with the following functions enabled:

| Payment Management       | <u>Report Management</u>             |
|--------------------------|--------------------------------------|
| Approve Recall Requested | Unprocessed Cardholder Records       |
| Recall Entire File*      | Recalled Cardholder Approved Records |
| Payments Inquiry         | In Flight Cardholder Records         |
| Card Order File Inquiry  | Processed Cardholder Records         |
| Account Inquiry          | User Activity                        |
|                          | Payment Summary Report**             |
|                          | Real-Time Payment Summary Report     |

| RBC Royal Bank*                                                                                                    |                                                                                                    |                                                                                                    | Francais   Log Out.   Help<br>2018/07/26 |
|----------------------------------------------------------------------------------------------------|----------------------------------------------------------------------------------------------------|----------------------------------------------------------------------------------------------------|------------------------------------------|
| RBC Right Pay Prepa                                                                                                    | aid Management Applic                                                                                                    | Report Management                                                                                                    | USERNAME : recalloperator@rbc.com        |
| <ul> <li>Add New Organization</li> <li>Delete Organization</li> <li>User Management</li> <li>Add New User</li> <li>Update User</li> <li>Delete User</li> </ul> | <ul> <li>Request Recall</li> <li><u>Approve Recall Requested</u></li> <li><u>Recall Entire File</u></li> <li><u>Payments Inquiry</u></li> <li><u>Card Order File Inquiry</u></li> <li><u>Account Inquiry</u></li> </ul> | Unprocessed Cardholder<br>Records     Recalled Cardholder<br>Approved Records     In Flight Cardholder Records     Processed Cardholder<br>Records     User Activity     Payment Summary Report     Real-Time Payment Summary Report | ц                                        |
|                                                                                                    |                                                                                                    |                                                                                                    | Release: 1.0.3                           |

- All users regardless of their assigned Authority will receive Inquiry capability.
- \*Available for ODSP monthly file only
- \*\*The Payment Summary Report function is available for batch file requests only.

The following user has the ability to approve a requested recall:

- Operator—Approver
- 1. The user selects 'Approve Recall Requested' function from the RBC Right Pay PMA Payment Management Main Menu.

**NOTICE:** This information is Confidential and must be used exclusively by the RBC customer in connection with RBC programs. The information contained in this media may be copied and distributed for internal use by the RBC customer in connection with RBC programs. It may not otherwise be duplicated, published, or disclosed without written permission from RBC.

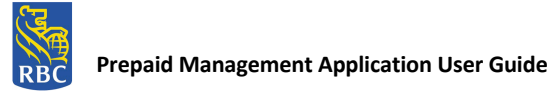

| RBC Royal Bank*                                                                                                    |                                                                                                    |                                                                                                    | Francais   Log Out.   Help<br>2018/07/26 |
|----------------------------------------------------------------------------------------------------|----------------------------------------------------------------------------------------------------|----------------------------------------------------------------------------------------------------|------------------------------------------|
| RBC Right Pay Prepa                                                                                                    | aid Management Appl                                                                                                    | ication<br>Report Management                                                                                                    | USERNAME : recalloperator@rbc.com        |
| <ul> <li>Add New Organization</li> <li>Delete Organization</li> <li>User Management</li> <li>Add New User</li> <li>Update User</li> <li>Delete User</li> </ul> | Request Recall <u>Approve Recall Requested</u> <u>Recall Entire File</u> <u>Payments Inquiry</u> <u>Card Order File Inquiry</u> <u>Account Inquiry</u> | Unprocessed Cardholder<br>Records     Recalled Cardholder<br>Approved Records     In Flight Cardholder Records     Processed Cardholder<br>Records     User Activity     Payment Summary Report     Real-Time Payment Summary Report | भा                                       |
|                                                                                                    |                                                                                                    |                                                                                                    | Release: 1.0.3                           |

2. The tool presents the Order File Payments screen with all payments currently in 'Recall Requested' status.

| Or | der Files<br>Payments | Full News 6 | Decement Due D |                  | Deverant Torra     |             |
|----|-----------------------|-------------|----------------|------------------|--------------------|-------------|
| en | 675380000203          | Full Name 🗢 | 2017/04/19     | Recall Requested | Daily Payment      | 508.00      |
|    | 675380000184          |             | 2017/04/19     | Recall Requested | Daily Payment      | 169.03      |
|    |                       |             | (1 of 1)       |                  |                    |             |
| ~  | tal 2                 |             |                |                  |                    |             |
|    | Cancel                |             |                | Selected 0 Payme | nt Detail Apply St | atus Change |
|    | Cancel                |             |                | Selected 0 Payme | nt Detail Apply St | atus Change |
|    | Cancel                |             |                | Selected 0 Payme | nt Detail Apply St | atus Change |
|    | Cancel                |             |                | Selected 0 Payme | nt Detail Apply St | atus Change |

Note: If there are no submitted recall requests, the screen will present the message "There are no records available."

- 3. The user selects the payment requested for recall and presses the <Apply Status Change> button.
- 4. The tool presents the 'Apply Status Change to Selection' screen, allowing the user to approve the requested recall.

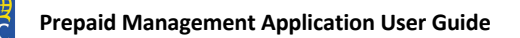

| Order Files<br>Payments                                    | Management Application                                                                                                    | our control and per acong to on to ca |
|------------------------------------------------------------|----------------------------------------------------------------------------------------------------|---------------------------------------|
| ItemCross Reference ID 2 Full Ra<br>675380000203<br>Cancel | Apply status change to selection Reason for status change Reason Event selection for the status change Event Status After Event Recall Approved 1 Cancel | Apply now                             |

- 5. The user selects 'Approve Recall' and presses the <Apply now> button.
- 6. The user is returned to the Payments screen where the recalled payment is no longer displayed.

## 5. Reject a Requested Recall

The following user has the ability to reject a requested recall:

- Operator—Approver
- 1. The user selects 'Approve Recall Requested' function from the RBC Right Pay PMA Payment Management Main Menu.

| RBC Royal Bank*                                                            |                                                                                     |                                                                                                    | Francais   Log Out.   Help<br>2018/07/26 |
|----------------------------------------------------------------------------|-------------------------------------------------------------------------------------|----------------------------------------------------------------------------------------------------|------------------------------------------|
| RBC Right Pay Prepa                                                        | aid Management Applic                                                               | Cation<br>Report Management                                                                                       | USERNAME : recalloperator@rbc.com        |
| Add New Organization     Delete Organization User Management               | Request Recall <u>Approve Recall Requested</u> <u>Recall Entire File</u> Descention | Unprocessed Cardholder<br>Records     Recalled Cardholder<br>Approved Records     In Flight Cardholder Records    |                                          |
| <ul> <li>Add New User</li> <li>Update User</li> <li>Delete User</li> </ul> | Card Order File Inquiry     Account Inquiry                                         | Processed Cardholder<br>Records     User Activity     Payment Summary Report     Real-Time Payment Summary Report | a                                        |
|                                                                            |                                                                                     |                                                                                                    | Release: 1.0.3                           |

**NOTICE:** This information is Confidential and must be used exclusively by the RBC customer in connection with RBC programs. The information contained in this media may be copied and distributed for internal use by the RBC customer in connection with RBC programs. It may not otherwise be duplicated, published, or disclosed without written permission from RBC.

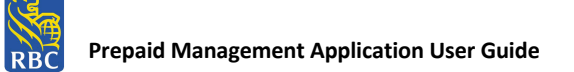

2. The tool presents the Order File Payments screen with all payments currently in 'Recall Requested' status.

|          |                 | C                                       | C thereby hangs a tale i | U same sempler class U | How to senance hash |             |         |
|----------|-----------------|-----------------------------------------|--------------------------|------------------------|---------------------|-------------|---------|
| 3        | RBC Royal Ba    | nk*                                     |                          |                        |                     | Log Out     | LI Heli |
| вс       |                 |                                         |                          |                        |                     | 2017        | /05/0   |
| BC R     | Right Pay Pr    | repaid Managem                          | ent Application          | n                      | USER                | QUE: xyz@rb | ic.con  |
| )rder Fi | iles            |                                         |                          |                        |                     |             |         |
| Pa       | yments          |                                         |                          |                        |                     |             |         |
| Cros     | is Reference ID | Full name                               | Payment Due Date         | Status                 | Payment Type        | Amount      |         |
| XXX      | COMMMDDNN       | XXXXXXXXXXXXXXXXXXXXXXXXXXXXXXXXXXXXXXX | DDMonthYY                | Recall requested       | Daily File          | 45.00       |         |
|          |                 |                                         |                          |                        |                     |             |         |
|          |                 |                                         |                          |                        |                     |             |         |
|          |                 |                                         |                          |                        |                     |             |         |
|          |                 |                                         |                          |                        |                     |             |         |
| and a    | Selected 0      |                                         |                          |                        |                     |             |         |

- 3. The user selects the payment requested for recall and presses the <Apply Status Change> button.
- 4. The tool presents the 'Apply Status Change to Selection' pop up screen, allowing the user to reject the requested recall.
  \*Note: The 'Event' defaults to 'Approve Recall'

| RBC Royal Bank <sup>®</sup>                                                                                               |                                                                                                    | <u>Francais   Log Out.  Help</u><br>2017/08/15                                                        |  |
|----------------------------------------------------------------------------------------------------|----------------------------------------------------------------------------------------------------|----------------------------------------------------------------------------------------------------|--|
| RBC Right Pay Prepaid I                                                                                                   | Management Application                                                                                                    | IAME : toronto.alloperator@toronto.ca                                                                 |  |
| Order Files<br>Payments                                                                                                   |                                                                                                    |                                                                                                    |  |
| ItemCross Reference ID © Full N:         1       675380000203         2       675380000184         Total 2         Cancel | Apply status change to selection × Reason for status change Reason Event selection for the status change Event Reset Recail • Status After Event Ready for Processing Selected 1 Cancel Apply now | Payment Type © Amount ©<br>Daily Payment 508.00<br>Daily Payment 169.03<br>Petail Apply Status Change |  |

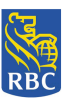

- 5. The user selects 'Reject Recall' and presses the <Apply now> button.
- 6. The user is returned to the Payments screen where the payment is no longer displayed.

#### 6. Recall Entire File

(Applicable only for ODSP Monthly Payment File)

The following user has the ability to submit a recall request for an entire card order file:

1. Operator—Approver

The Recall Entire File function is only applicable for recalling ODSP Monthly Payment Files.

What happens when a Card Order File is recalled?

- When an entire Card Order File is recalled, the Card Order File and all payments within the file are cancelled.
- Once the file is cancelled it cannot be re-processed.
- If a user wishes to re-submit the cancelled file they are required to send a new Card Order File for processing.
- Once the Card Order File is successfully recalled, the status of the recalled Card Order File, including the status of the individual Payments within the file, is changed to 'Cancelled'.
- 1. The user selects the 'Recall Entire File' function from the RBC Right Pay Prepaid Management Application Payment Management Main Menu.

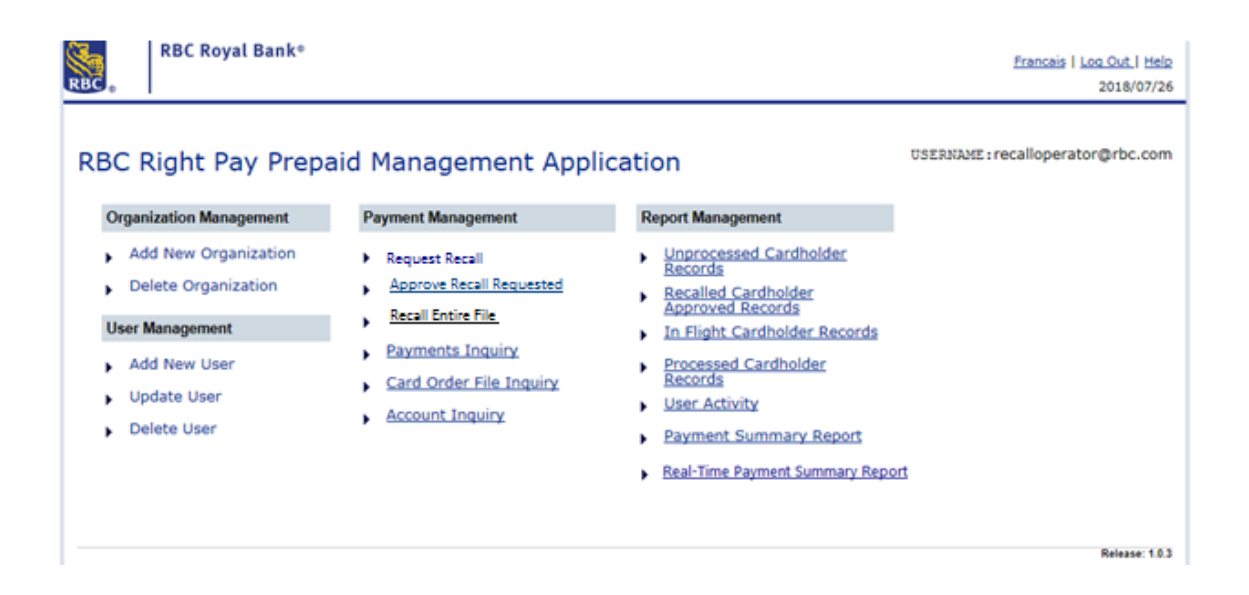

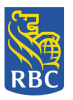

2. The tool presents the Request Recall (Recall Entire File) selection screen.

| RBC Royal Bank®                                                                                         | <u>Francais   Log Out   Help</u><br>2018/11/01 |
|----------------------------------------------------------------------------------------------------|------------------------------------------------|
| RBC Right Pay Prepaid Management Application                                                            | USERNAME:flapjack@toronto.on.ca                |
| Request Recall                                                                                          |                                                |
| Recall Entire File     Monthly Payment File: select      Search for Payment Files     Submit     Cancel |                                                |
|                                                                                                    | Release: 1.0.3                                 |

3. The user selects the Monthly Payment File from the drop down list and presses <Submit>.

\*Note: The drop down list only contains ODSP Monthly Payment Files in 'Ready for processing' status.

If a non-ODSP user attempts to recall a file using this function, the Order Files screen will display the online message 'No Records Found'.

| RBC  | RBC Royal Bank® Francais   Log Out   Help<br>2017/07/1 |              |                      |                                                     |                  |                     |  |  |  |
|------|--------------------------------------------------------|--------------|----------------------|-----------------------------------------------------|------------------|---------------------|--|--|--|
| RBC  | RBC Right Pay Prepaid Management Application           |              |                      |                                                     |                  |                     |  |  |  |
|      | Order Files                                            |              |                      |                                                     |                  |                     |  |  |  |
| Item | File type                                              | Name ≎       | Last Status Update 🗘 | Status                                              | Total Payments ᅌ | Failed Payments ᅌ 📃 |  |  |  |
| 1    | Monthly Reload File                                    | ODRM17199003 | 2017/07/31           | Ready for processing                                | 32               | 0                   |  |  |  |
|      |                                                        | ^            | (1 of 1)             | <d (b)="" (b)<="" 1="" td=""><td></td><td></td></d> |                  |                     |  |  |  |
| То   | tal 1                                                  |              |                      |                                                     |                  |                     |  |  |  |
|      | Cancel                                                 |              | Selected 0           | Order File Detail                                   | Payment Detail   | Apply Status Change |  |  |  |

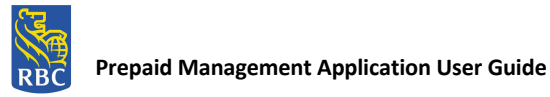

4. The user selects the payment file they wish to recall and an 'Apply Status Change to Selection' pop up screen displays, allowing the user to begin the recall process.

\*Note: The 'Event' defaults to 'Do not produce' and the 'Status after Event' defaults to 'Cancelled'.

| RBC Royal Bank®                 |                                                                      | <u>Francais</u>   <u>Log Out.</u>   <u>Help</u><br>2017/07/31 |
|---------------------------------|----------------------------------------------------------------------|---------------------------------------------------------------|
| RBC Right Pay Prepaid M         | lanagement Application                                               | USERNAME:operator99@rbc.com                                   |
| Order Files                     |                                                                      |                                                               |
| Item File type Name 🗧           | Last Status Update 💠 Status                                          | Total Payments 💠 Failed Payments 🗘 🗸                          |
| 1 Monthly Reload File ODRM17199 | Apply status change to selection                                     | × 0                                                           |
|                                 | Reason for status change                                             |                                                               |
| Total 1<br>Cancel               | Reason                                                               | t Detail Apply Status Change                                  |
|                                 | Event selection for the status change                                |                                                               |
|                                 | Event Do Not Produce V<br>Status After Event Cancelled<br>Selected 1 |                                                               |
|                                 | Cancel                                                               | pply now                                                      |

- 5. The user presses the <Apply now> button.
  - If the user presses the <Cancel> button, they are returned to the RBC Right Pay PMA main menu and the file will not be recalled.
- 6. The tool returns the user to the 'Order Files' screen where the ODSP Monthly Card Order File is no longer displayed.

#### 7. Payments Inquiry

1. The user selects the 'Payments Inquiry' function from the RBC Right Pay - PMA Payment Management Main Menu.

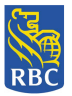

| RBC Royal Bank®                                                                                                    |                                                                                                    |                                                                                                    | Francais   Log Out.   Help<br>2018/07/26 |
|----------------------------------------------------------------------------------------------------|----------------------------------------------------------------------------------------------------|----------------------------------------------------------------------------------------------------|------------------------------------------|
| RBC Right Pay Prepa                                                                                                  | aid Management Applic                                                                                               | Report Management                                                                                                    | USERNAME : recalloperator@rbc.com        |
| <ul> <li>Add New Organization</li> <li>Delete Organization</li> <li>User Management</li> <li>Add New User</li> </ul> | Request Recall     Approve Recall Requested     Recall Entire File     Payments Inquiry     Card Order File Inquiry | Unprocessed Cardholder<br>Records     Recalled Cardholder<br>Approved Records     In Flight Cardholder Records     Processed Cardholder<br>Records |                                          |
| <ul> <li>Update User</li> <li>Delete User</li> </ul>                                                                 | Account Inquiry                                                                                                    | User Activity     Payment Summary Report     Real-Time Payment Summary Repo                                                                        | đ                                        |
|                                                                                                    |                                                                                                    |                                                                                                    | Release: 1.0.3                           |

- 2. The tool presents the Payments Inquiry Search for Payment Menu containing advanced filtering options that include:
  - Search for Payment
  - Search for Payment by Name
  - Search for Payment by Date
  - Search for Payment by Cross Reference ID

| RBC Royal Bank®                              | <u>Francais   Log Out.   Help</u><br>2019/01/25 |
|----------------------------------------------|-------------------------------------------------|
| RBC Right Pay Prepaid Management Application | USERNAME:rbc_suppoperator2@rbc.com              |
| Payments Inquiry                             |                                                 |
| Search for Payments                          |                                                 |
| <u>Search for Payment</u>                    |                                                 |
| Search for Payment by Name                   |                                                 |
| Search for Payment by Date                   |                                                 |
| Search for Payment by Cross R                | eference ID                                     |
|                                              | Cancel                                          |
|                                              | Release: 1.0.4                                  |

#### Search for Payment:

1. The user can search for a payment by selecting the <Search for Payment> link.

**NOTICE:** This information is Confidential and must be used exclusively by the RBC customer in connection with RBC programs. The information contained in this media may be copied and distributed for internal use by the RBC customer in connection with RBC programs. It may not otherwise be duplicated, published, or disclosed without written permission from RBC.

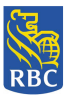

2. The Payments screen displays all of the Daily and Monthly Load payments in Ready for Processing, In Progress, Recalled or Already Processed statuses.

| <b>KD</b>            | C Right Pay Pre                                              | epaid Management                                        | t Application                                        |                                                                                         | USERNAME : go                                                    | ov_admin@to                          |
|----------------------|--------------------------------------------------------------|---------------------------------------------------------|------------------------------------------------------|-----------------------------------------------------------------------------------------|------------------------------------------------------------------|--------------------------------------|
| Ord                  | ler Files<br><b>Payments</b>                                 |                                                         |                                                      |                                                                                         |                                                                  |                                      |
| tem                  | Cross Reference ID 🗘                                         | Full Name 🗘                                             | Payment Due Date 🗘                                   | Status 🗘                                                                                | Payment Type 🗘                                                   | Amount 0                             |
|                      | 195358832498                                                 | ETHIER PATRICIA M                                       | 2019/02/04                                           | Record Rejected                                                                         | Daily Payment                                                    | 37500.00                             |
|                      | 195358832500                                                 | FACCHINA CHRISTINE M                                    | 2019/02/04                                           | Record Rejected                                                                         | Daily Payment                                                    | 14400.00                             |
|                      | 195368832506                                                 | ETHIER PATRICIA M                                       | 2019/02/05                                           | Record Rejected                                                                         | Daily Payment                                                    | 10010.00                             |
|                      | 195568824021                                                 | BURLING MUKTA ROBERT T                                  | 2019/01/09                                           | Successfully Processed                                                                  | Daily Payment                                                    | 9089.00                              |
|                      | 196408824230                                                 | WARUI MERCY M                                           | 2019/05/20                                           | Ready for Processing                                                                    | Daily Payment                                                    | 7315.20                              |
|                      | 196408829909                                                 | SAINI NARENDRA G                                        | 2019/05/31                                           | Ready for Processing                                                                    | Daily Payment                                                    | 6492.00                              |
|                      | 195238824162                                                 | SAINI NARENDRA G                                        | 2019/01/23                                           | Successfully Processed                                                                  | Daily Payment                                                    | 5600.00                              |
|                      | 188278793781                                                 | KH-SUSPICION UNDER R                                    | 2017/12/31                                           | Successfully Processed                                                                  | Daily Payment                                                    | 5502.10                              |
|                      | 195568824024                                                 | FOUCAULT JOSEPH D                                       | 2019/01/09                                           | Record Rejected                                                                         | Daily Payment                                                    | 4449.80                              |
| )                    | 196408824220                                                 | DUNBAR BRENDA                                           | 2019/05/20                                           | Ready for Processing                                                                    | Daily Payment                                                    | 4376.85                              |
|                      | 196408824218                                                 | Francis John                                            | 2019/05/20                                           | Ready for Processing                                                                    | Daily Payment                                                    | 4280.70                              |
| 2                    | 196408824214                                                 | Achakzai Asma                                           | 2019/05/20                                           | Ready for Processing                                                                    | Daily Payment                                                    | 3838.65                              |
| 3                    | 188278793850                                                 | KH-SWING BOBBY D                                        | 2017/12/31                                           | Successfully Processed                                                                  | Daily Payment                                                    | 3820.00                              |
| ł                    | 196408824213                                                 | WOODS MORGAN B                                          | 2019/05/20                                           | Ready for Processing                                                                    | Daily Payment                                                    | 3751.65                              |
| 5                    | 196408825419                                                 | BATTKO ROLLO C                                          | 2019/05/31                                           | Ready for Processing                                                                    | Daily Payment                                                    | 3695.50                              |
| 5                    | 195188817067                                                 | BATTKO ROLLO C                                          | 2018/12/17                                           | Record Rejected                                                                         | Daily Payment                                                    | 3695.50                              |
| ,                    | 196408824240                                                 | HAILE NETSANET W                                        | 2019/05/20                                           | Ready for Processing                                                                    | Daily Payment                                                    | 3676.65                              |
| 1                    | 195778824071                                                 | KH-RELOAD LARRY C                                       | 2019/03/18                                           | Ready for Processing                                                                    | Daily Payment                                                    | 3352.00                              |
| )                    | 195328832473                                                 |                                                         | 2019/02/01                                           | Record Rejected                                                                         | Daily Payment                                                    | 3030.00                              |
| )                    | 196408824226                                                 | LEEPER JAMES P                                          | 2019/05/20                                           | Ready for Processing                                                                    | Daily Payment                                                    | 2924.20                              |
|                      |                                                              | (1 of 786)                                              | 123456                                               | 7 8 9 10 👞 📷                                                                            |                                                                  |                                      |
| 17<br>18<br>19<br>20 | 196408824240<br>195778824071<br>195328832473<br>196408824226 | HAILE NETSANET W<br>KH-RELOAD LARRY C<br>LEEPER JAMES P | 2019/05/20<br>2019/03/18<br>2019/02/01<br>2019/05/20 | Ready for Processing<br>Ready for Processing<br>Record Rejected<br>Ready for Processing | Daily Payment<br>Daily Payment<br>Daily Payment<br>Daily Payment | 3676.6<br>3352.0<br>3030.0<br>2924.2 |

3. The user selects a payment and presses the <Payment Detail> button.

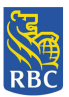

| RBC Royal Bank*                         | Francais   Log.Out.   Hele      |
|-----------------------------------------|---------------------------------|
| RBC Right Pay Prepaid Management Applic | ation USERNAME:gov_admin@tor.ca |
| Payment Detai                           | I Next ≥                        |
| Payment Information                     |                                 |
| Production Order                        |                                 |
| Payment Type                            | Daily Payment                   |
| Payment Due Date                        | 2017/12/31                      |
| Status                                  | Successfully Processed          |
| Account Information                     |                                 |
| First Name                              | Ken                             |
| Middle Initial                          | J                               |
| Last Name                               | Meng                            |
| Last Status Updated at                  |                                 |
| Status                                  | Successfully Processed          |
| Member ID                               | 6000000002                      |
| Cancel                                  | Return                          |
|                                         |                                 |
|                                         |                                 |
|                                         |                                 |

- 4. The tool presents the Payment Detail screen displaying details specific to the payment selected. If multiple payments had been selected, then the 'Payment Detail' screen would only display details of the first payment selected and the Operator would be required to press <Next> to view payment details of additional payments selected.
- 5. Once the inquiry is complete, the user can press < Return> or < Cancel> to return to the Payments Inquiry screen or PMA Main Menu.

Search for Payment by Name:

- 1. The user can search for a specific cardholder's payment by selecting the <Search for Payment by Name> link.
- 2. The tool presents the 'Search for Payment by Name' input screen whereby the user must enter the cardholder's 'Last Name' and 'First Name' associated with the payment. The name fields are both mandatory fields and by entering the cardholder's full name, the search function will locate all payments associated with the specified cardholder.

**NOTICE:** This information is Confidential and must be used exclusively by the RBC customer in connection with RBC programs. The information contained in this media may be copied and distributed for internal use by the RBC customer in connection with RBC programs. It may not otherwise be duplicated, published, or disclosed without written permission from RBC.

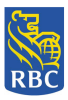

By entering only a partial 'Last Name' or 'First Name' the system can only match partial text, resulting in locating payments possibly not associated for the intended cardholder.

| RBC Royal Bank®                              | <u>Francais   Log.Out.  Help</u><br>2019/01/25 |
|----------------------------------------------|------------------------------------------------|
| RBC Right Pay Prepaid Management Application | USERNAME:rbc_suppoperator2@rbc.com             |
| Search for Payment by Name                   |                                                |
| Last Name                                    |                                                |
| Clear Submit Cancel                          |                                                |
|                                              | Release: 1.0.4                                 |

3. Once the Last Name and First Name are entered, the tool displays the 'Order Files Payments' screen displaying the payment/s of the specified cardholder.

| RBC  | RBC Royal Bank                              | •           |                    |                        | Fran           | cais   <u>Log Out  </u><br>2019/0 | <u>Help</u><br>3/11 |
|------|---------------------------------------------|-------------|--------------------|------------------------|----------------|-----------------------------------|---------------------|
| RBC  | BC Right Pay Prepaid Management Application |             |                    |                        |                |                                   |                     |
| Ord  | er Files<br>Payments                        |             |                    |                        |                |                                   |                     |
| Item | Cross Reference ID 🗘                        | Full Name 🗘 | Payment Due Date 🗘 | Status 🗘               | Payment Type 🗘 | Amount 🗘                          |                     |
| 1    | 123456789                                   | Meng Ken J  | 2017/12/31         | Successfully Processed | Daily Payment  | 10.00                             |                     |
| 2    | 67535000281                                 | Meng Ken J  | 2018/11/01         | Record Rejected        | Daily Payment  | 100.00                            |                     |
| 3    | 67535000282                                 | Meng Ken J  | 2018/11/01         | Successfully Processed | Daily Payment  | 100.00                            |                     |
| 4    | 67535000283                                 | Meng Ken J  | 2018/11/01         | Record Rejected        | Daily Payment  | 100.00                            |                     |
| 5    | 67535000285                                 | Meng Ken J  | 2018/11/01         | Record Rejected        | Daily Payment  | 100.00                            |                     |
| 6    | 1234567890                                  | Meng Ken J  | 2017/12/31         | Record Rejected        | Daily Payment  | 10.00                             |                     |
| 7    | 12345678906                                 | Meng Ken J  | 2017/12/31         | Record Rejected        | Daily Payment  | 10.00                             |                     |
| 8    | 12345678907                                 | Meng Ken J  | 2017/12/31         | Record Rejected        | Daily Payment  | 10.00                             |                     |
| 9    | 12345678910                                 | Meng Ken J  | 2017/12/31         | Record Rejected        | Daily Payment  | 10.00                             |                     |
| 10   | 123456789110                                | Meng Ken J  | 2017/12/31         | Record Rejected        | Daily Payment  | 10.00                             |                     |
| 11   | 12345678911                                 | Meng Ken J  | 2017/12/31         | Record Rejected        | Daily Payment  | 10.00                             |                     |
| 12   | 12345678912                                 | Meng Ken J  | 2017/12/31         | Record Rejected        | Daily Payment  | 10.00                             |                     |
| 13   | 12345678913                                 | Meng Ken J  | 2017/12/31         | Record Rejected        | Daily Payment  | 10.00                             |                     |
| 14   | 12345678914                                 | Meng Ken J  | 2003/12/28         | Record Rejected        | Daily Payment  | 51.50                             |                     |
| 15   | 12345678915                                 | Meng Ken J  | 2003/12/28         | Successfully Processed | Daily Payment  | 51.50                             |                     |
| 16   | 12345678916                                 | Meng Ken J  | 2003/12/28         | Successfully Processed | Daily Payment  | 51.50                             |                     |
| 17   | 12345678917                                 | Meng Ken J  | 2003/12/28         | Successfully Processed | Daily Payment  | 51.50                             |                     |
| 18   | 12345678918                                 | Meng Ken J  | 2017/12/31         | Successfully Processed | Daily Payment  | 51.50                             |                     |
| 19   |                                             |             |                    |                        |                |                                   |                     |
| 20   |                                             |             |                    |                        |                |                                   | tī                  |
|      |                                             | (1 of 2419) | 123456             | 7 8 9 10 🔊 🖬           |                |                                   |                     |
| Tota | 48375                                       |             |                    |                        |                |                                   |                     |
|      |                                             |             |                    |                        |                |                                   |                     |
|      | Cancel                                      |             | Sele               | ected 0 Payment D      | etail Apply S  | tatus Change                      |                     |

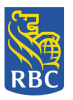

4. The user selects the payment and presses the <Payment Detail> button.

| RBC Royal Bank*                          | Francais   Log Out   Help<br>2019/03/11 |
|------------------------------------------|-----------------------------------------|
| RBC Right Pay Prepaid Management Applica | USERNAME:approve_recall@tor.on.ca       |
| Payment De                               | etail <u>Next &gt;</u>                  |
| Payment Information                      |                                         |
| Production Order                         |                                         |
| Payment Type                             | Daily Payment                           |
| Payment Due Date                         | 2017/12/31                              |
| Status                                   | Successfully Processed                  |
| Account Information                      |                                         |
| First Name                               | Ken                                     |
| Middle Initial                           | ſ                                       |
| Last Name                                | Meng                                    |
| Last Status Updated at                   |                                         |
| Status                                   | Successfully Processed                  |
| Member ID                                | RBCTEST002                              |
| Cancel                                   | Return                                  |

- 5. The tool presents the Payment Detail screen displaying details specific to the payment selected. If multiple payments had been selected then the 'Payment Detail' screen would only display details of the first payment selected and the Operator would be required to press <Next> to view payment details of additional payments selected.
- 6. Once the inquiry is complete, the user can press < Return> or < Cancel> to return to the Payments Inquiry screen or PMA Main Menu.

Search for Payment by Date:

- 1. The user can search for a specific cardholder's payment by selecting the <Search for Payment by Date> link.
- 2. The tool presents the 'Search for Payment by Date' input screen whereby the user can search for a specific payment by selecting the payment effective date.

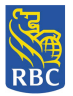

| RBC Royal Bank®                              | <u>Francais   Log Out   Help</u><br>2019/01/25 |
|----------------------------------------------|------------------------------------------------|
| RBC Right Pay Prepaid Management Application | USERNAME:rbc_suppoperator2@rbc.com             |
| Search for Payment by Date                   |                                                |
| ► Payment Date:                              | Cancel                                         |
|                                              | Release: 1.0.                                  |

- 3. The user selects the specific payment date using the calendar button and presses <Submit>.
- 4. The tool presents the Order Files Payment screen displaying all payments for the requested date.
- 5. The user selects the payment and presses the <Payment Detail> button.

| RBC Royal Bank*                          | <u>Franceis</u>   <u>Log Out</u>   <u>Help</u><br>2019/03/11 |
|------------------------------------------|--------------------------------------------------------------|
| RBC Right Pay Prepaid Management Applica | USERNAME: approve_recall@tor.on.ca                           |
| Payment De                               | tail <u>Next &gt;</u>                                        |
| Payment Information                      |                                                              |
| Production Order                         |                                                              |
| Payment Type                             | Daily Payment                                                |
| Payment Due Date                         | 2017/12/31                                                   |
| Status                                   | Successfully Processed                                       |
| Account Information                      |                                                              |
| First Name                               | Ken                                                          |
| Middle Initial                           | ſ                                                            |
| Last Name                                | Meng                                                         |
| Last Status Updated at                   |                                                              |
| Status                                   | Successfully Processed                                       |
| Member ID                                | RBCTEST002                                                   |
| Cancel                                   | Return                                                       |

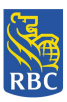

- 6. The tool presents the Payment Detail screen displaying details specific to the payment selected. If multiple payments had been selected then the 'Payment Detail' screen would only display details of the first payment selected and the Operator would be required to press <Next> to view payment details of additional payments selected.
- 7. Once the inquiry is complete, the user can press < Return> or < Cancel> to return to the Payments Inquiry screen or PMA Main Menu.

Search for Payment by Cross Reference ID:

- 1. The user can search for a specific cardholder's payment by selecting the <Search for Payment by Cross Reference ID> link.
- 2. The tool presents the 'Search for Payment by Cross Reference ID' input screen whereby the user can search for a specific payment by entering the Cross Reference ID of the specified payment.

| RBC Royal Bank®                              | <u>Francais</u>   <u>Log Out   Help</u><br>2019/01/25 |
|----------------------------------------------|-------------------------------------------------------|
| RBC Right Pay Prepaid Management Application | USERNAME:rbc_suppoperator2@rbc.com                    |
| Search for Payment by Cross Reference ID     |                                                       |
| Cross Reference ID                           |                                                       |
| Clear Submit Cancel                          |                                                       |
|                                              | Release: 1.0.4                                        |

3. The tool presents the Order Files Payments screen displaying only the corresponding payment matching the Cross Reference ID entered.

| RBC  | BC Royal Bank                | •                 |                    |                      | Franc              | <u>ais   Log Out   Help</u><br>2019/03/11 |
|------|------------------------------|-------------------|--------------------|----------------------|--------------------|-------------------------------------------|
| RBC  | C Right Pay Pre              | paid Management / | Application        |                      | USERNAME: approve_ | recall@tor.on.ca                          |
| Ord  | ler Files<br><b>Payments</b> |                   |                    |                      |                    |                                           |
| Item | Cross Reference ID 🗘         | Full Name 🗘       | Payment Due Date 🗘 | Status               | Payment Type 🗘     | Amount 🗘                                  |
| 1    | 695701011961                 | LY SHARON         | 2019/03/11         | Ready for Processing | Daily Payment      | 190.00                                    |
|      |                              | (1 of             | f 1) Ind and 1 Inc | 161                  |                    | ·                                         |
| Tota | al 1                         |                   |                    |                      |                    |                                           |
|      | Cancel                       |                   | Selec              | cted 0 Payment I     | Detail Apply Sta   | itus Change                               |

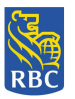

4. The user selects the payment and presses the <Payment Detail> button.

| RBC Royal Bank®                          | <u>Francais</u>   <u>Log Out</u>   <u>Help</u><br>2019/03/11 |
|------------------------------------------|--------------------------------------------------------------|
| RBC Right Pay Prepaid Management Applica | USERNAME:approve_recall@tor.on.ca                            |
| Payment De                               | tail                                                         |
| Payment Information                      |                                                              |
| Production Order                         |                                                              |
| Payment Type                             | Daily Payment                                                |
| Payment Due Date                         | 2019/03/11                                                   |
| Status                                   | Ready for Processing                                         |
| Account Information                      |                                                              |
| First Name                               | SHARON                                                       |
| Middle Initial                           |                                                              |
| Last Name                                | LY                                                           |
| Last Status Updated at                   |                                                              |
| Status                                   | Successfully Processed                                       |
| Member ID                                | 201644655                                                    |
| Cancel                                   | Return                                                       |

- 5. The tool presents the Payment Detail screen displaying details specific to the payment selected.
- 6. Once the inquiry is complete, the user can press < Return> or < Cancel> to return to the Payments Inquiry screen or PMA Main Menu.

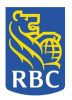

#### 8. Card Order File Inquiry

(Applicable only for Batch File

- s)
- 1. The user selects the 'Card Order File Inquiry' function from the RBC Right Pay -PMA Payment Management Main Menu.

| RBC Royal Bank*                                                                                                    |                                                                                                    |                                                             | Francais   Log Out.   Helo<br>2018/07/26 |
|----------------------------------------------------------------------------------------------------|----------------------------------------------------------------------------------------------------|-------------------------------------------------------------|------------------------------------------|
| RBC Right Pay Prepa                                                                                                    | aid Management Appli Payment Management                                                                                                    | Cation<br>Report Management                                 | USERNAME : recalloperator@rbc.com        |
| <ul> <li>Add New Organization</li> <li>Delete Organization</li> <li>Approve Recall Requested</li> <li>Recall Entire File</li> <li>Recall Entire File</li> <li>Add New User</li> <li>Update User</li> <li>Card Order File Inquiry</li> </ul> | Unprocessed Cardholder<br>Recalled Cardholder<br>Approved Records     In Flight Cardholder Records     Processed Cardholder<br>Records     User Activity |                                                             |                                          |
| <ul> <li>Delete User</li> </ul>                                                                                                    | , <u>Essoonis rispin</u> ,                                                                                                    | Payment Summary Report     Real-Time Payment Summary Report | Release: 1.0.3                           |

- 2. The tool presents the 'Order Files' screen displaying the following Daily and Monthly Card Order files:
  - For ODSP users, all Monthly batch files and historical Daily and Monthly batch files pre-March 2019 release.
  - For OW users, all historical Daily and Monthly batch files pre-March 2019 release.

The Card Order File Inquiry displays all file statuses including 'File in Progress', 'Ready for Processing', 'Cancelled' and 'Already Processed'.

| RBC Royal Bank*     Francais   Log Out   H       2019/04     2019/04       RBC Right Pay Prepaid Management Application     USERNAME:gov_admin@tor |                     |              |                      |                        | Francais   Log Out.  Help<br>2019/04/05<br>NAME:gov_admin@tor.ca |                   |
|----------------------------------------------------------------------------------------------------|---------------------|--------------|----------------------|------------------------|------------------------------------------------------------------|-------------------|
|                                                                                                    | Order Files         |              |                      |                        |                                                                  |                   |
| Item                                                                                                    | File type 🗘         | Name 🗘       | Last Status Update 🗘 | Status 🗘               | Total Payments 🗘                                                 | Failed Payments 🗘 |
| 1                                                                                                    | Monthly Reload File | ONRM18121901 | 2019/01/03           | File in Progress       | 100                                                              | 0                 |
| 2                                                                                                    | Monthly Reload File | ONRM19012101 | 2019/03/25           | File in Progress       | 100                                                              | 0                 |
| 3                                                                                                    | Monthly Reload File | ONRM19031801 | 2019/03/25           | Successfully Processed | 100                                                              | 94                |
| 4                                                                                                    | Monthly Reload File | ONRM19032601 | 2019/03/28           | Successfully Processed | 100                                                              | 95                |
| 5                                                                                                    | Monthly Reload File | ONRM19040401 | 2019/04/04           | Successfully Processed | 9                                                                | 4                 |
|                                                                                                    |                     |              | (1 of 1)             | < 1 P> PI              |                                                                  |                   |
| Tot                                                                                                    | al 5                |              |                      |                        |                                                                  |                   |
|                                                                                                    | Cancel              |              | Selected 0           | Order File Detail      | Payment Detail Ap                                                | ply Status Change |

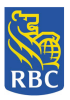

- 3. The user is able to view 'Card Order File Details' or 'Payment Details' from this screen.
  - a. For a specified Card Order file, the user can select the <Order File Detail> button to view Card Order File specific details.
  - b. The tool presents the Card Order file Detail screen displaying details specific to the file selected. If multiple files had been selected then the Card Order File Detail screen would only display details of the first order file selected and the Operator would be required to press <Next> to view Card Order File information of additional files selected.

| RBC | RBC Royal Bank® | <u>Francais   Log Out.  Help</u><br>2017/07/31 |
|-----|-----------------|------------------------------------------------|
|     |                 |                                                |

RBC Right Pay Prepaid Management Application

| Card Order File Detail     |                      |  |  |
|----------------------------|----------------------|--|--|
| Information                |                      |  |  |
| Name                       | OWRD17199003         |  |  |
| Status                     | Ready for processing |  |  |
| Subclient ID               | SC345-TESS000        |  |  |
| File type                  | Daily Reload File    |  |  |
| Payments                   |                      |  |  |
| Total Payments             | 32                   |  |  |
| Payments awaiting response | 12                   |  |  |
| Last Status update at      | 2017/07/31           |  |  |
| Failed Payments            | 0                    |  |  |
| Cancel                     | Return               |  |  |

c. For a specified Card Order File, the user can select the <Payment Detail> button to view a list of all of the payments with that file.

**NOTICE:** This information is Confidential and must be used exclusively by the RBC customer in connection with RBC programs. The information contained in this media may be copied and distributed for internal use by the RBC customer in connection with RBC programs. It may not otherwise be duplicated, published, or disclosed without written permission from RBC.

USERNAME:operator99@rbc.com

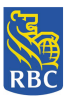

| RBC  | RBC Royal Bank® Francais   Log Out   Help<br>2019/04/05 |                                                |                    |                        |                 |              |  |
|------|---------------------------------------------------------|------------------------------------------------|--------------------|------------------------|-----------------|--------------|--|
| RBC  | RBC Right Pay Prepaid Management Application            |                                                |                    |                        | .ca             |              |  |
| Ord  | er Files<br><b>Payments</b>                             |                                                |                    |                        |                 |              |  |
| Item | Cross Reference ID 🗘                                    | Full Name 🗘                                    | Payment Due Date 🗘 | Status 🗘               | Payment Type 🗘  | Amount 🗘     |  |
| 1    | 190940000001                                            | NIKOLOPULUS PETROVIC ELIZA<br>MARIA NIKOLETA D | 2019/03/29         | Successfully Processed | Monthly Payment | 1714.00      |  |
| 2    | 19094000002                                             | PAPANIKOLOPULUS NIKO<br>ANNAMARIA NIKOLETA B D | 2019/03/29         | Successfully Processed | Monthly Payment | 1348.00      |  |
| 3    | 19094000003                                             | RIDOUTT BIDAUT MIDOU<br>MIROSLAVA BORISLAVA O  | 2019/03/29         | Successfully Processed | Monthly Payment | 2350.00      |  |
| 4    | 190940000004                                            | KENNEDY LAURIE L                               | 2019/03/29         | Record Rejected        | Monthly Payment | 1169.00      |  |
| 5    | 19094000005                                             | GOUDREAULT BADEAUX M<br>CYNTHIA WITH THE LON L | 2019/03/29         | Record Rejected        | Monthly Payment | 1662.50      |  |
| 6    | 19094000006                                             | GRASS BOGAN MOGAN OP<br>PRECIOUS BOGAN MOGAN G | 2019/03/29         | Successfully Processed | Monthly Payment | 350.00       |  |
| 7    | 190940000007                                            | KH-KEITH RPC HOLWELL M                         | 2019/03/29         | Successfully Processed | Monthly Payment | 666.90       |  |
| 8    | 19094000008                                             | BAKER PAULA A                                  | 2019/03/29         | Record Rejected        | Monthly Payment | 1214.00      |  |
| 9    | 190940000009                                            | KH ONE KH TEST L                               | 2019/03/29         | Record Rejected        | Monthly Payment | 930.00       |  |
|      |                                                         | (1 of                                          | 1) 📧 🔜 🚺 🔛         | le 1                   |                 |              |  |
| Tota | al 9                                                    |                                                |                    |                        |                 |              |  |
|      |                                                         |                                                |                    |                        |                 |              |  |
|      | Cancel                                                  |                                                | Selec              | ted 0 Payment De       | etail Apply St  | tatus Change |  |
| L    |                                                         |                                                |                    |                        |                 |              |  |
|      |                                                         |                                                |                    |                        |                 |              |  |
|      |                                                         |                                                |                    |                        |                 |              |  |

d. In order to view specific payment details, the user can select any payment/s and press the <Payment Detail> button. The tool presents the 'Payment Detail' screen displaying details specific to the payment selected. If multiple payments had been selected then the 'Payment Detail' screen would only display details of the first payment selected and the Operator would be required to press <Next> to view payment details of additional payments selected.

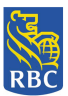

| RBC .  | RBC Royal Bank*                         | <u>Francais   Log Out.  Help</u><br>2019/04/05 |
|--------|-----------------------------------------|------------------------------------------------|
| RBC Ri | ight Pay Prepaid Management Application | USERNAME:gov_admin@tor.ca                      |

| Payment D              | Payment Detail         |  |  |  |  |
|------------------------|------------------------|--|--|--|--|
| Payment Information    |                        |  |  |  |  |
| Production Order       | ONRM19040401           |  |  |  |  |
| Payment Type           | Monthly Payment        |  |  |  |  |
| Payment Due Date       | 2019/03/29             |  |  |  |  |
| Status                 | Successfully Processed |  |  |  |  |
| Account Information    |                        |  |  |  |  |
| First Name             | PRECIOUS BOGAN MOGAN   |  |  |  |  |
| Middle Initial         | G                      |  |  |  |  |
| Last Name              | GRASS BOGAN MOGAN OP   |  |  |  |  |
| Last Status Updated at |                        |  |  |  |  |
| Status                 | Successfully Processed |  |  |  |  |
| Member ID              | 205966229              |  |  |  |  |
| Cancel                 | Return                 |  |  |  |  |
|                        |                        |  |  |  |  |

4. Once the inquiry is complete, the user can press < Return> or < Cancel> to return to the 'Order File Payments' screen or PMA Main Menu.

**NOTICE:** This information is Confidential and must be used exclusively by the RBC customer in connection with RBC programs. The information contained in this media may be copied and distributed for internal use by the RBC customer in connection with RBC programs. It may not otherwise be duplicated, published, or disclosed without written permission from RBC.

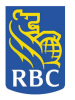

## 9. Account Inquiry

1. The user selects the 'Account Inquiry' function from the RBC Right Pay - PMA Payment Management Main Menu.

| RBC Royal Bank*                                                                                                    |                                                                                                    |                                                                                                    | Francais   Log Out.   Help<br>2018/07/26 |
|----------------------------------------------------------------------------------------------------|----------------------------------------------------------------------------------------------------|----------------------------------------------------------------------------------------------------|------------------------------------------|
| RBC Right Pay Prepa<br>Organization Management                                                                                                    | aid Management Applie<br>Payment Management                                                                                                    | Cation<br>Report Management                                                                                                    | USERNAME : recalloperator@rbc.com        |
| <ul> <li>Add New Organization</li> <li>Delete Organization</li> <li>User Management</li> <li>Add New User</li> <li>Update User</li> <li>Delete User</li> </ul> | <ul> <li>Request Recall</li> <li>Approve Recall Requested</li> <li>Recall Entire File</li> <li>Payments Inquiry</li> <li>Card Order File Inquiry</li> <li>Account Inquiry</li> </ul> | Unprocessed Cardholder<br>Records     Recalled Cardholder<br>Approved Records     In Flight Cardholder Records     Processed Cardholder<br>Records     User Activity     Payment Summary Report     Real-Time Payment Summary Report | đ                                        |
|                                                                                                    |                                                                                                    |                                                                                                    | Release: 1.0.3                           |

2. The tool displays the Accounts Overview screen displaying cardholder account information including Member Id, First Name, Middle Initial, Last Name and Payment status.

| R       | C Right Pay I | Prenaid Manage | ment Annl | ication          | USERNAME:approve_recall@tor.on |
|---------|---------------|----------------|-----------|------------------|--------------------------------|
|         |               |                | пене дрр  |                  |                                |
| · • • • | Accounts Ove  | Friew          | T:4:-1-   | Last Nama A      | Chabur A                       |
| ten     | 6000002       | Ken            | J         | Meng             | Successfully Processed         |
| 2       | RPC223832882  | Ken            | 5         | Meng             | Successfully Processed         |
|         | 5000000002    | Ken            | j         | Meng             | Successfully Processed         |
| ł       | 5000000001    | Ken            | J         | Meng             | Successfully Processed         |
| ;       | RPC202403333  | LEONARD        | L         | BOWLEY           | Successfully Processed         |
|         | 6000001       | Ken            |           | Meng             | Successfully Processed         |
|         | 6000000001    | Ken            | J         | Meng             | Successfully Processed         |
|         | 6000000002    | Ken            | J         | Meng             | Successfully Processed         |
|         | 7000000001    | Ken            | J         | Meng             | Successfully Processed         |
| 0       | RPC218488559  | Ken            | J         | Meng             | Successfully Processed         |
| 1       | RPC302297878  | BLAIR          | I         | ZAIBEL           | Successfully Processed         |
| 2       | RPC217631126  | VINAL          | F         | DUERKOP          | Successfully Processed         |
| 3       | RPC300599783  | МИКТА          | к         | SPERDUTI         | Successfully Processed         |
| 4       | RPC306566146  | МИКТА          |           | RBCTESTTWO       | Successfully Processed         |
| 5       | RPC105274088  | VENUS          | с         | SHEPPERDSON      | Successfully Processed         |
| 6       | 6000000005    | Ken            | L C       | Meng             | Successfully Processed         |
| 7       | 7000000002    | Ken            | J         | Meng             | Successfully Processed         |
| 8       | RPC301186011  | JILLIE         | м         | LOHMANN          | Successfully Processed         |
| 9       | RPC303326596  | YUSHUA         | R         | ARBAUGH          | Successfully Processed         |
| 0       | RPC303037562  | BLAINE         | v         | LINNERTZ         | Successfully Processed         |
|         |               | (1 of 411)     | 14 4 1 2  | 3 4 5 6 7 8 9 10 | 85 81                          |
| Tot     | al 8208       |                |           |                  |                                |

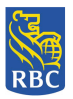

3. The user selects an account and presses the <Account Details> button.

| RBC Royal Bank*                          | <u>Francais</u>   <u>Log Out.</u>   Help<br>2019/06/19 |  |  |  |  |  |
|------------------------------------------|--------------------------------------------------------|--|--|--|--|--|
| RBC Right Pay Prepaid Management Applica | tion USERNAME:approve_recall@tor.on.ca                 |  |  |  |  |  |
| Account Deta                             | ils                                                    |  |  |  |  |  |
| Payment Information                      |                                                        |  |  |  |  |  |
| Production Order                         |                                                        |  |  |  |  |  |
| Payment Type                             |                                                        |  |  |  |  |  |
| Payment Due Date                         |                                                        |  |  |  |  |  |
| Status                                   |                                                        |  |  |  |  |  |
| Account Information                      |                                                        |  |  |  |  |  |
| First Name                               | Ken                                                    |  |  |  |  |  |
| Initials                                 | ſ                                                      |  |  |  |  |  |
| Last Name                                | Meng                                                   |  |  |  |  |  |
| Status                                   | Successfully Processed                                 |  |  |  |  |  |
| Member ID                                | 6000002                                                |  |  |  |  |  |
|                                          |                                                        |  |  |  |  |  |
| Cancel                                   | Return                                                 |  |  |  |  |  |

- 4. The systems presents the 'Account Details' screen displaying account information specific to the account specified.
- 5. Once the inquiry is complete, the user can press < Return> or < Cancel> to return to the Account Inquiry screen or PMA Main Menu.

#### **10. Report Management**

#### **Unprocessed Cardholder Records**

This report displays payments that have not yet been applied to the cardholders (recipients) accounts. The following users can generate this report:

- 1. Request Recall User
- 2. Approve Recall Request User

\*Note: Once the report is downloaded, either format (CSV or PDF) will display online or can be saved by the user.

**NOTICE:** This information is Confidential and must be used exclusively by the RBC customer in connection with RBC programs. The information contained in this media may be copied and distributed for internal use by the RBC customer in connection with RBC programs. It may not otherwise be duplicated, published, or disclosed without written permission from RBC.

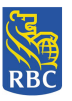

- 1. The user selects the < Unprocessed Cardholder Records> function from the RBC Right Pay PMA Main Menu.
- 2. The Unprocessed Cardholder Records screen appears and the user enters the required information:

| RBC Royal Bank®                                                                                                    | <u>Francais   Log Out   Help</u><br>2019/04/03 |  |  |  |  |  |  |
|----------------------------------------------------------------------------------------------------|------------------------------------------------|--|--|--|--|--|--|
| RBC Right Pay Prepaid Management Application                                                                                                    | USERNAME:approve_recall@tor.on.ca              |  |  |  |  |  |  |
| Unprocessed Cardholder Records                                                                                                    |                                                |  |  |  |  |  |  |
| • Report Format: Select one   CSV   PDF    • Start Date: • End Date: • Payment Type: Select one Daily Payment Monthly Payment Monthly Payment <p< th=""><th>Download</th></p<> | Download                                       |  |  |  |  |  |  |
|                                                                                                    | Release: 1.0.5                                 |  |  |  |  |  |  |

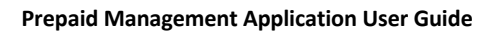

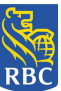

- 3. The Unprocessed Cardholder Records report includes the following information:
  - Cross Reference ID
  - Customer Name
  - Member ID
  - Amount to be processed
  - Payment Due Date
  - Action
  - Total number of Cardholder Records to be processed
  - Total amount to be credit

This information is displayed on the screen as follows:

#### CSV Format selected:

| Download CSV                  |                               |           |                          |                  | Search:              |
|-------------------------------|-------------------------------|-----------|--------------------------|------------------|----------------------|
| Cross Reference ID            | Customer Name                 | Member ID | Amount - to be processed | Payment due date | Action               |
| 696071000017                  | IBELEGBU ARIORITSEBAFOR LILIA | 304904999 | 4,582.00                 | 2019/04/17       | Ready For Processing |
| 696071000018                  |                               | 103670543 | 1,110.00                 | 2019/04/17       | Ready For Processing |
| 696071000019                  |                               | 214447047 | 803.00                   | 2019/04/17       | Ready For Processing |
| 696071000020                  | HELAL MOHAMMED                | 201432010 | 1,110.00                 | 2019/04/17       | Ready For Processing |
| 696071000021                  |                               | 304087767 | 1,110.00                 | 2019/04/17       | Ready For Processing |
| 696071000022                  |                               | 201583812 | 1,500.00                 | 2019/04/17       | Ready For Processing |
| 696071000023                  |                               | 304790825 | 1,903.80                 | 2019/04/17       | Ready For Processing |
| 696071000024                  |                               | 304629499 | 1,500.00                 | 2019/04/17       | Ready For Processing |
| 696071000025                  |                               | 205219454 | 967.99                   | 2019/04/17       | Ready For Processing |
| 696071000026                  | ROPER DANIEL                  | 304655436 | 1,110.00                 | 2019/04/17       | Ready For Processing |
| Showing 1 to 10 of 91 entries |                               |           |                          | Previous 1       | 2 3 4 5 10 Next      |

ious 1 2 3 4 5 ... 10 Ne

#### PDF Format selected:

| File Edit View Favorites Tools | Help                                                    |                                           |                          |                                 |                       |
|--------------------------------|---------------------------------------------------------|-------------------------------------------|--------------------------|---------------------------------|-----------------------|
| 👍 🧧 Canadian Banking Operati 🧧 | 🖹 CB News - Win with Trade 🧃 CB News - Win with Trade 🧔 | 🗋 Citrix XenApp - Logged Off 🛛 G Google 📓 | group Requirements CoE   | 🧃 HP Quality Center 10 (2) 🧧 HP | Quality Center 10 (3) |
| Download as PDF                |                                                         |                                           |                          |                                 | Search:               |
| Cross Reference ID             | Customer Name                                           | Member ID                                 | Amount - to be processed | Payment due date                | Action                |
| 696071000017                   | IBELEGBU ARIORITSEBAFOR LILIA                           | 304904999                                 | 4,582.00                 | 2019/04/17                      | Ready For Processing  |
| 696071000018                   |                                                         | 103670543                                 | 1,110.00                 | 2019/04/17                      | Ready For Processing  |
| 696071000019                   |                                                         | 214447047                                 | 803.00                   | 2019/04/17                      | Ready For Processing  |
| 696071000020                   | HELAL MOHAMMED                                          | 201432010                                 | 1,110.00                 | 2019/04/17                      | Ready For Processing  |
| 696071000021                   |                                                         | 304087767                                 | 1,110.00                 | 2019/04/17                      | Ready For Processing  |
| 696071000022                   |                                                         | 201583812                                 | 1,500.00                 | 2019/04/17                      | Ready For Processing  |
| 696071000023                   |                                                         | 304790825                                 | 1,903.80                 | 2019/04/17                      | Ready For Processing  |
| 696071000024                   |                                                         | 304629499                                 | 1,500.00                 | 2019/04/17                      | Ready For Processing  |
| 696071000025                   |                                                         | 205219454                                 | 967.99                   | 2019/04/17                      | Ready For Processing  |
| 696071000026                   | ROPER DANIEL                                            | 304655436                                 | 1,110.00                 | 2019/04/17                      | Ready For Processing  |
| Showing 1 to 10 of 91 entries  |                                                         |                                           | First                    | Previous 1 2 3 4                | 5 10 Next Last        |

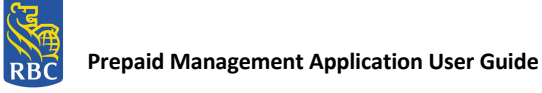

#### 4. If CSV format is selected, the information is displayed as follows:

| Royal Bank of Canada             |                          |           |                          |                          |                      |
|----------------------------------|--------------------------|-----------|--------------------------|--------------------------|----------------------|
| Unprocessed Cardholder           | Records                  |           |                          |                          |                      |
| Generated Date: 2019/03/05 - 201 | 9/04/03                  |           |                          |                          |                      |
| Cross Reference ID               | Customer Name            | Member ID | Amount - to be processed | Payment due date         | Action               |
| 696071000017                     | IBELEGBU ARIORITSE       | 304904999 | 4,582.00                 | 2019/04/17               | Ready For Processing |
| 696071000018                     |                          | 103670543 | 1,110.00                 | 2019/04/17               | Ready For Processing |
| 696071000019                     |                          | 214447047 | 803                      | 2019/04/17               | Ready For Processing |
| 696071000020                     | HELAL WORAWINED          | 201432010 | 1,110.00                 | 2019/04/17               | Ready For Processing |
| 696071000022                     |                          | 201583812 | 1,500.00                 | 2019/04/17               | Ready For Processing |
| 696071000023                     |                          | 304790825 | 1,903.80                 | 2019/04/17               | Ready For Processing |
| 696071000024                     |                          | 304629499 | 1,500.00                 | 2019/04/17               | Ready For Processing |
| 696071000025                     |                          | 205219454 | 967.99                   | 2019/04/17               | Ready For Processing |
| 696071000026                     | DIXON LERALDO            | 201909918 | 1,110.00                 | 2019/04/17               | Ready For Processing |
| 696071000028                     | SEMERJIAN ARARAD S       | 202030326 | 1,500.00                 | 2019/04/17               | Ready For Processing |
| 696071000029                     | GARCIA OYARZABAL F       | 300101675 | 780.75                   | 2019/04/17               | Ready For Processing |
| 696071000030                     | MARUSSI JOHNNY E         | 221049570 | 1,110.00                 | 2019/04/17               | Ready For Processing |
| 696071000031                     | BALASINGAM DRASAN        | 106660434 | 1,375.00                 | 2019/04/17               | Ready For Processing |
| 696071000033                     | MACAM MARY ANN V         | 301278258 | 659.19                   | 2019/04/17               | Ready For Processing |
| 696071000037                     | LONGTON PHILIP M         | 223181249 | 1,500.00                 | 2019/04/17               | Ready For Processing |
| 696071000038                     |                          | 307272042 | 1,110.00                 | 2019/04/17               | Ready For Processing |
| 696071000039                     | RAMOS CASSANDRA I        | 303205363 | 1,500.00                 | 2019/04/17               | Ready For Processing |
| 696071000044                     |                          | 303276478 | 1,500.00                 | 2019/04/17               | Ready For Processing |
| 696071000048                     | TANNER KRYSTAL M         | 202127676 | 1,110.00                 | 2019/04/17               | Ready For Processing |
| 696071000049                     |                          | 215393372 | 1,124.00                 | 2019/04/17               | Ready For Processing |
| 696071000050                     | WADDEN LORNE M           | 113288823 | 1,500.00                 | 2019/04/17               | Ready For Processing |
| 696071000051                     | BOWLES KEVIN M           | 201111150 | 1,150.00                 | 2019/04/17               | Ready For Processing |
| 696071000052                     | DAWKINS DARRIO S         | 207094293 | 1,300.00                 | 2019/04/17<br>2019/04/17 | Ready For Processing |
| 696071000054                     | WHITEWAY ANTHONY         | 212697015 | 1,110.00                 | 2019/04/17               | Ready For Processing |
| 696071000055                     | GEORGE JESSICA S         | 302670183 | 1,110.00                 | 2019/04/17               | Ready For Processing |
| 696071000056                     | HUTCHCRAFT MIKHAIL       | 209218056 | 1,110.00                 | 2019/04/17               | Ready For Processing |
| 696071000057                     | AITKEN SAMANTHA T        | 300112415 | 1,110.00                 | 2019/04/17               | Ready For Processing |
| 696071000056                     | TUKUDE SIMUN             | 206239960 | 1,110.00                 | 2019/04/17<br>2019/04/17 | Ready For Processing |
| 696071000060                     |                          | 219255924 | 1,110.00                 | 2019/04/17               | Ready For Processing |
| 696071000061                     | ACKABEE SHAWNA A         | 115053720 | 1,500.00                 | 2019/04/17               | Ready For Processing |
| 696071000062                     |                          | 209362904 | 1,110.00                 | 2019/04/17               | Ready For Processing |
| 696071000063                     |                          | 307061531 | 1,403.25                 | 2019/04/17               | Ready For Processing |
| 696071000064                     | PACZOK RICHARD           | 10/69/542 | 1,110.00                 | 2019/04/17<br>2019/04/17 | Ready For Processing |
| 696071000066                     | GREAVES JASON D          | 203119508 | 450.06                   | 2019/04/17               | Ready For Processing |
| 696071000067                     | NICOLAS SIERRA M         | 200757607 | 1,049.34                 | 2019/04/17               | Ready For Processing |
| 696071000068                     |                          | 201650207 | 1,209.00                 | 2019/04/17               | Ready For Processing |
| 696071000069                     | RICCI JOSEPH             | 300678685 | 1,110.00                 | 2019/04/17               | Ready For Processing |
| 696071000070                     | DAVIS LAUKA              | 223010844 | 1,100.00                 | 2019/04/17               | Ready For Processing |
| 696071000072                     |                          | 304607398 | 1,500.00                 | 2019/04/17               | Ready For Processing |
| 696071000073                     | SARANTAKOS DIMITRI       | 209586809 | 1,110.00                 | 2019/04/17               | Ready For Processing |
| 696071000074                     | BAILEY MONAY D           | 305517621 | 1,500.00                 | 2019/04/17               | Ready For Processing |
| 6960/10000/5                     | CRAIC DAVE               | 21903/405 | 1,110.00                 | 2019/04/17               | Ready For Processing |
| 696071000077                     | CRAIG DAVE               | 307005507 | 1,125.00                 | 2019/04/17               | Ready For Processing |
| 696071000078                     |                          | 110742582 | 1,361.00                 | 2019/04/17               | Ready For Processing |
| 696071000079                     |                          | 100685122 | 1,110.00                 | 2019/04/17               | Ready For Processing |
| 696071000080                     | LAYDEN MEAGAN K          | 300245825 | 1,125.00                 | 2019/04/17               | Ready For Processing |
| 696071000081                     |                          | 303/1/0/6 | 1,110.00                 | 2019/04/17<br>2019/04/17 | Ready For Processing |
| 696071000083                     |                          | 210527107 | 1,125.00                 | 2019/04/17               | Ready For Processing |
| 696071000084                     | YIELDING KRISTOFFEF      | 201424181 | 1,500.00                 | 2019/04/17               | Ready For Processing |
| 696071000085                     |                          | 301437348 | 1,110.00                 | 2019/04/17               | Ready For Processing |
| 696071000086                     |                          | 307158603 | 685                      | 2019/04/17               | Ready For Processing |
| 696071000088                     | NAGY MICHAEL W           | 304362890 | 1 110 00                 | 2019/04/17               | Ready For Processing |
| 696071000089                     | NGARAMBE KELLY           | 304088527 | 1,110.00                 | 2019/04/17               | Ready For Processing |
| 696071000090                     | MCDONALD HOWARD          | 208384594 | 1,500.00                 | 2019/04/17               | Ready For Processing |
| 696071000091                     |                          | 304530810 | 1,110.00                 | 2019/04/17               | Ready For Processing |
| 696071000092                     | ANNAN LAURENCE M         | 207068826 | 1,150.00                 | 2019/04/17               | Ready For Processing |
| 696071000093                     | DANIEL ALFONSU SAN       | 213887771 | 1 191 76                 | 2019/04/17 2019/04/17    | Ready For Processing |
| 696071000095                     | REBELO PAULO S           | 304434787 | 1,110.00                 | 2019/04/17               | Ready For Processing |
| 696071000096                     | LEWIS TROY A             | 217406826 | 1,385.00                 | 2019/04/17               | Ready For Processing |
| 696071000097                     |                          | 202060844 | 903.47                   | 2019/04/17               | Ready For Processing |
| 696071000098                     | RAMOS MAO S              | 304162041 | 1,554.00                 | 2019/04/17               | Ready For Processing |
| 696071000100                     | TO WIDO WAU O            | 300281823 | 1,110.00                 | 2019/04/17               | Ready For Processing |
| 696071000101                     |                          | 304611136 | 1,500.00                 | 2019/04/17               | Ready For Processing |
| 696071000102                     | BECSKEHAZI JANOS J       | 222428286 | 1,110.00                 | 2019/04/17               | Ready For Processing |
| 696071000103                     | KEEN DAVID C             | 223485640 | 1,110.00                 | 2019/04/17               | Ready For Processing |
| 696071000104                     | GIRARD IOHN D            | 116392812 | 1 415 00                 | 2019/04/17               | Ready For Processing |
| 696071000106                     | KOMSKY KEVIN R           | 301646767 | 1.110.00                 | 2019/04/17               | Ready For Processing |
| 696071000107                     | BURCEA CARLO             | 301492419 | 1,110.00                 | 2019/04/17               | Ready For Processing |
| Total number of Cardhold         | ler Records to be proces | sed:91    |                          |                          |                      |
| i otal amount to be credi        | 1.111426.81              |           |                          |                          |                      |

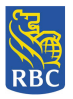

#### 5. If PDF Format is selected, the information is displayed as follows:

| Period: 2019/03/05 - :                                                                                                    | 2019/04/03                                                                                                    |                                                                                                    |                                                                                                    |                                                                                                    |                                                                                                    |
|----------------------------------------------------------------------------------------------------|----------------------------------------------------------------------------------------------------|----------------------------------------------------------------------------------------------------|----------------------------------------------------------------------------------------------------|----------------------------------------------------------------------------------------------------|----------------------------------------------------------------------------------------------------|
| Creese Reference ID                                                                                                    |                                                                                                    |                                                                                                    |                                                                                                    |                                                                                                    | Report generated on: 2019/04/                                                                                                    |
| LIOSS REFERENCE ID                                                                                                    | Customer Name                                                                                                    | Member ID Amo                                                                                                    | unt - to be processed                                                                                                    | Payment due date                                                                                                    | Action                                                                                                    |
| 696071000017                                                                                                    | IBELEGBU ARIORITSEBAFOR LILIA                                                                                                    | 304904999                                                                                                    | 4,582.00                                                                                                    | 2019/04/17                                                                                                    | Ready For Processing                                                                                                    |
| 696071000018                                                                                                    |                                                                                                    | 103670543                                                                                                    | 1,110.00                                                                                                    | 2019/04/17                                                                                                    | Ready For Processing                                                                                                    |
| 696071000019                                                                                                    |                                                                                                    | 214447047                                                                                                    | 803.00                                                                                                    | 2019/04/17                                                                                                    | Ready For Processing                                                                                                    |
| 696071000020                                                                                                    | HELAL MOHAMMED                                                                                                    | 201432010                                                                                                    | 1,110.00                                                                                                    | 2019/04/17                                                                                                    | Ready For Processing                                                                                                    |
| 696071000021                                                                                                    |                                                                                                    | 304087767                                                                                                    | 1,110.00                                                                                                    | 2019/04/17                                                                                                    | Ready For Processing                                                                                                    |
| 696071000022                                                                                                    |                                                                                                    | 201583812                                                                                                    | 1,500.00                                                                                                    | 2019/04/17                                                                                                    | Ready For Processing                                                                                                    |
| 696071000024                                                                                                    |                                                                                                    | 304629499                                                                                                    | 1,500.00                                                                                                    | 2019/04/17                                                                                                    | Ready For Processing                                                                                                    |
| 696071000025                                                                                                    |                                                                                                    | 205219454                                                                                                    | 967.99                                                                                                    | 2019/04/17                                                                                                    | Ready For Processing                                                                                                    |
| 696071000026                                                                                                    | ROPER DANIEL                                                                                                    | 304655436                                                                                                    | 1,110.00                                                                                                    | 2019/04/17                                                                                                    | Ready For Processing                                                                                                    |
| 696071000027                                                                                                    | DIXON LERALDO                                                                                                    | 201909918                                                                                                    | 1,500.00                                                                                                    | 2019/04/17                                                                                                    | Ready For Processing                                                                                                    |
| 696071000028                                                                                                    | SEMERJIAN ARARAD S                                                                                                    | 202030326                                                                                                    | 1,500.00                                                                                                    | 2019/04/17                                                                                                    | Ready For Processing                                                                                                    |
| 696071000029                                                                                                    | GARCIA OYARZABAL F                                                                                                    | 300101675                                                                                                    | 780.75                                                                                                    | 2019/04/17                                                                                                    | Ready For Processing                                                                                                    |
| 696071000030                                                                                                    | MARUSSI JUHINIT E                                                                                                    | 106660434                                                                                                    | 1,110.00                                                                                                    | 2019/04/17                                                                                                    | Ready For Processing                                                                                                    |
| 696071000032                                                                                                    | BALASINGAM PRASANA                                                                                                    | 201052040                                                                                                    | 1,150.00                                                                                                    | 2019/04/17                                                                                                    | Ready For Processing                                                                                                    |
| 696071000033                                                                                                    | MACAM MARY ANN V                                                                                                    | 301278258                                                                                                    | 659.19                                                                                                    | 2019/04/17                                                                                                    | Ready For Processing                                                                                                    |
| 696071000034                                                                                                    |                                                                                                    | 201076585                                                                                                    | 1,110.00                                                                                                    | 2019/04/17                                                                                                    | Ready For Processing                                                                                                    |
| 696071000035                                                                                                    |                                                                                                    | 305189523                                                                                                    | 1,500.00                                                                                                    | 2019/04/17                                                                                                    | Ready For Processing                                                                                                    |
| 696071000036                                                                                                    |                                                                                                    | 304169777                                                                                                    | 1,110.00                                                                                                    | 2019/04/17                                                                                                    | Ready For Processing                                                                                                    |
| 696071000037                                                                                                    | LUNGTON PHILIP M                                                                                                    | 223181249                                                                                                    | 1,500.00                                                                                                    | 2019/04/17                                                                                                    | Ready For Processing                                                                                                    |
| 696071000039                                                                                                    | RAMOS CASSANDRA I                                                                                                    | 307272042                                                                                                    | 1,110.00                                                                                                    | 2019/04/17                                                                                                    | Ready For Processing                                                                                                    |
| 696071000040                                                                                                    |                                                                                                    | 113740039                                                                                                    | 1,110.00                                                                                                    | 2019/04/17                                                                                                    | Ready For Processing                                                                                                    |
| 696071000041                                                                                                    |                                                                                                    | 103969416                                                                                                    | 1,350.00                                                                                                    | 2019/04/17                                                                                                    | Ready For Processing                                                                                                    |
| 696071000042                                                                                                    |                                                                                                    | 225408491                                                                                                    | 1,110.00                                                                                                    | 2019/04/17                                                                                                    | Ready For Processing                                                                                                    |
| 696071000043                                                                                                    |                                                                                                    | 300129033                                                                                                    | 1,150.00                                                                                                    | 2019/04/17                                                                                                    | Ready For Processing                                                                                                    |
| 606071000044                                                                                                    |                                                                                                    |                                                                                                    |                                                                                                    |                                                                                                    |                                                                                                    |
| 090071000044                                                                                                    | HALL ANTHONY                                                                                                    | 303276478                                                                                                    | 1,500.00                                                                                                    | 2019/04/17                                                                                                    | Ready For Processing                                                                                                    |
| 696071000045                                                                                                    | HALL ANTHONY                                                                                                    | 303276478<br>114812290                                                                                                    | 1,500.00<br>1,150.00                                                                                                    | 2019/04/17<br>2019/04/17<br>2010/04/17                                                                                                    | Ready For Processing<br>Ready For Processing                                                                                                    |
| 696071000045<br>696071000045<br>696071000046                                                                                                    | ARCHDALL PAUL M                                                                                                    | 303276478<br>114812290<br>107801243<br>305276295                                                                                                    | 1,500.00<br>1,150.00<br>1,110.00<br>1,110.00                                                                                                    | 2019/04/17<br>2019/04/17<br>2019/04/17<br>2019/04/17                                                                                                    | Ready For Processing<br>Ready For Processing<br>Ready For Processing<br>Ready For Processing                                                                                                    |
| 696071000044<br>696071000045<br>696071000046<br>696071000047<br>696071000048                                                                                                    | ARCHDALL PAUL M<br>TANNER KRYSTAL M                                                                                                    | 303276478<br>114812290<br>107401243<br>305279295<br>202127676<br>1 c                                                                                                    | 1,500.00<br>1,150.00<br>1,110.00<br>1,110.00<br>1,110.00<br>1,110.00                                                                                                    | 2019/04/17<br>2019/04/17<br>2019/04/17<br>2019/04/17<br>2019/04/17                                                                                                    | Ready For Processing<br>Ready For Processing<br>Ready For Processing<br>Ready For Processing<br>Ready For Processing                                                                                                    |
| 696071000045<br>696071000045<br>696071000046<br>696071000047<br>696071000048                                                                                                    | ARCHDALL PAUL M<br>TANNER KRYSTAL M                                                                                                    | 303276478<br>114812230<br>107601243<br>305279295<br>202127676<br>1 c                                                                                                    | 1,500.00<br>1,150.00<br>1,110.00<br>1,110.00<br>1,110.00<br>1,110.00                                                                                                    | 2019/04/17<br>2019/04/17<br>2019/04/17<br>2019/04/17<br>2019/04/17                                                                                                    | Ready For Processing<br>Ready For Processing<br>Ready For Processing<br>Ready For Processing<br>Ready For Processing                                                                                                    |
| 696071000045<br>696071000045<br>696071000045<br>696071000047<br>696071000048                                                                                                    | ARCHDALL PAUL M<br>TANNER KRYSTAL M                                                                                                    | 203276478<br>114812290<br>107801243<br>205279295<br>202127676<br>1 c                                                                                                    | 1,500.00<br>1,150.00<br>1,110.00<br>1,110.00<br>1,110.00<br>1,110.00<br>of 3                                                                                                    | 2019/04/17<br>2019/04/17<br>2019/04/17<br>2019/04/17<br>2019/04/17<br>2019/04/17                                                                                                    | Ready For Processing<br>Ready For Processing<br>Ready For Processing<br>Ready For Processing<br>Ready For Processing                                                                                                    |
| 9907/100044<br>69607/100045<br>69607/100045<br>69607/100047<br>69607/100048<br>rross Reference ID<br>9607/1000087<br>6607/1000087                                                                                                    | ARCHDALL PAUL M<br>TANNER KRYSTAL M                                                                                                    | 303276478<br>114812290<br>10701243<br>305279295<br>202127676<br>1 c<br>Member ID Amou<br>3045333771<br>2024533571                                                                                                    | 1,500.00<br>1,150.00<br>1,110.00<br>1,110.00<br>1,110.00<br>1,110.00<br>of 3                                                                                                    | 2019/04/17<br>2019/04/17<br>2019/04/17<br>2019/04/17<br>2019/04/17<br>2019/04/17<br>2019/04/17                                                                                                    | Ready For Processing<br>Ready For Processing<br>Ready For Processing<br>Ready For Processing<br>Ready For Processing<br>Action<br>Ready For Processing<br>Ready For Processing                                                                                                    |
| 99071000045<br>696071000045<br>696071000045<br>696071000047<br>696071000048<br>696071000048<br>96071000088<br>96071000088                                                                                                    | ARCHDALL PAUL M<br>TANNER KRYSTAL M<br>Customer Name<br>NAGY MICHAEL W<br>NGARAME KELLY                                                                                                    | 303276478<br>114812290<br>107601243<br>305279295<br>202127876<br>202127876<br>202127876<br>202127876<br>202127876<br>202127876<br>202127876<br>202127876<br>202127876<br>202127877<br>2021278777<br>20212787777<br>202127877777<br>2021278777777777777777777777777777777777                                                                                                    | 1,500.00<br>1,150.00<br>1,110.00<br>1,110.00<br>1,110.00<br>1,110.00<br>1,110.00<br>1,110.00<br>1,110.00                                                                                                    | 2019/04/17<br>2019/04/17<br>2019/04/17<br>2019/04/17<br>2019/04/17<br>2019/04/17<br>2019/04/17<br>2019/04/17                                                                                                    | Ready For Processing<br>Ready For Processing<br>Ready For Processing<br>Ready For Processing<br>Ready For Processing<br>Ready For Processing<br>Ready For Processing<br>Ready For Processing                                                                                                    |
| 9907/1000045<br>69607/1000045<br>69607/1000045<br>69607/1000047<br>69607/1000048<br>9607/1000087<br>9607/1000088<br>9607/1000089                                                                                                    | ARCHDALL PAUL M<br>TANNER KRYSTAL M<br>Customer Name<br>NAGY MICHAEL W<br>NGARAMEE KELLY<br>MCDNALD HOWARD S                                                                                                    | 203276478<br>114812290<br>107601243<br>305279295<br>202127676<br>202127676<br>1 c<br>304533571<br>304533571<br>30432390<br>304088527<br>202834594                                                                                                    | 1,500.00<br>1,150.00<br>1,110.00<br>1,110.00<br>1,110.00<br>1,110.00<br>1,110.00<br>1,110.00<br>1,110.00                                                                                                    | 2019/04/17<br>2019/04/17<br>2019/04/17<br>2019/04/17<br>2019/04/17<br>2019/04/17<br>2019/04/17<br>2019/04/17                                                                                                    | Ready For Processing<br>Ready For Processing<br>Ready For Processing<br>Ready For Processing<br>Ready For Processing<br>Ready For Processing<br>Ready For Processing<br>Ready For Processing<br>Ready For Processing                                                                                                    |
| 95071000045<br>95071000045<br>95071000045<br>95071000047<br>95071000047<br>95071000048<br>95071000087<br>95071000089<br>95071000089<br>95071000099                                                                                                    | ARCHDALL PAUL M<br>TANNER KRYSTAL M<br>Customer Name<br>NAGY MICHAEL W<br>MCRAMBE KELLY<br>MCDONALD HOWARD S                                                                                                    | 303274478<br>114812290<br>107601243<br>305279295<br>202127676<br>1 c<br>304533571<br>304452890<br>30408527<br>2023845394<br>30408527<br>2023845394                                                                                                    | 1,500.00<br>1,150.00<br>1,110.00<br>1,110.00<br>1,110.00<br>1,110.00<br>1,110.00<br>1,110.00<br>1,110.00<br>1,110.00<br>1,110.00<br>1,110.00                                                                                                    | 2019/04/17<br>2019/04/17<br>2019/04/17<br>2019/04/17<br>2019/04/17<br>2019/04/17<br>2019/04/17<br>2019/04/17<br>2019/04/17                                                                                                    | Ready For Processing<br>Ready For Processing<br>Ready For Processing<br>Ready For Processing<br>Ready For Processing<br>Ready For Processing<br>Ready For Processing<br>Ready For Processing<br>Ready For Processing<br>Ready For Processing                                                                                                    |
| 9507/100045<br>9507/100045<br>9507/100046<br>9507/100047<br>9507/100048<br>9507/1000087<br>9507/1000087<br>9507/1000089<br>9507/1000089<br>9507/1000091<br>9507/100091                                                                                                    | ARCHDALL PAUL M<br>TANNER KRYSTAL M<br>Customer Name<br>NAGY MICHAEL W<br>MCDONALD HOWARD S<br>ANNAN LAURENCE M                                                                                                    | 303276478<br>114812290<br>107601243<br>305279295<br>202127876<br>202127876<br>202127876<br>202127876<br>202127876<br>202127876<br>202127876<br>202127876<br>202127876<br>202127876<br>202127876<br>202127876<br>202127876<br>202127877<br>2021278777<br>202127877<br>202127877<br>202127877<br>2021278777<br>202127877<br>2021278777<br>2021278777<br>2021278777<br>2021278777<br>2021278777<br>2021278777<br>2021278777<br>2021278777<br>20212787777<br>2021278777777777777777777777777777777777                                                                                                    | 1,500.00<br>1,150.00<br>1,110.00<br>1,110.00<br>1,110.00<br>1,110.00<br>1,110.00<br>1,110.00<br>1,110.00<br>1,110.00<br>1,110.00<br>1,110.00<br>1,110.00                                                                                                    | 2019/04/17<br>2019/04/17<br>2019/04/17<br>2019/04/17<br>2019/04/17<br>2019/04/17<br>2019/04/17<br>2019/04/17<br>2019/04/17<br>2019/04/17                                                                                                    | Ready For Processing<br>Ready For Processing<br>Ready For Processing<br>Ready For Processing<br>Ready For Processing<br>Ready For Processing<br>Ready For Processing<br>Ready For Processing<br>Ready For Processing<br>Ready For Processing<br>Ready For Processing<br>Ready For Processing<br>Ready For Processing<br>Ready For Processing                                                                                                    |
| 495071000045     965071000045     965071000045     965071000047     965071000047     965071000048     96071000087     96071000088     96071000089     96071000089     96071000091     96071000091     96071000092                                                                                                    | ARCHDALL PAUL M<br>TANNER KRYSTAL M<br>Customer Name<br>NAGY MICHAEL W<br>NGARAMBE KELLY<br>MCDONALD HOWARD S<br>ANNAN LAURENCE M<br>DANIEL ALFONSO SANDY                                                                                                    | 202376478<br>114812290<br>107601243<br>305279295<br>202127676<br>202127676<br>1 c<br>1 c<br>1 c<br>1 c<br>1 c<br>2026290<br>304362890<br>304362890<br>304362894<br>3043530810<br>207068925<br>304777891                                                                                                    | 1,500,00<br>1,150,00<br>1,110,00<br>1,110,00<br>1,110,00<br>1,110,00<br>1,110,00<br>1,110,00<br>1,110,00<br>1,110,00<br>1,110,00<br>1,110,00<br>1,110,00<br>1,110,00<br>1,110,00<br>1,110,00                                                                                                    | 2019/04/17<br>2019/04/17<br>2019/04/17<br>2019/04/17<br>2019/04/17<br>2019/04/17<br>2019/04/17<br>2019/04/17<br>2019/04/17<br>2019/04/17<br>2019/04/17<br>2019/04/17                                                                                                    | Ready For Processing         Ready For Processing                                                                                                    |
| 95071000045<br>95071000045<br>95071000046<br>95071000047<br>95071000047<br>95071000048<br>95071000087<br>95071000087<br>95071000089<br>95071000099<br>95071000091<br>95071000091                                                                                                    | ARCHDALL PAUL M<br>TANNER KRYSTAL M<br>Customer Name<br>NAGY MICHAEL W<br>NGARAMBE KELLY<br>MCDDRALD HOWARD S<br>ANNAN LAURENCE M<br>DANIEL ALFONSO SANDY                                                                                                    | 303274478<br>114812290<br>107801243<br>305279295<br>202127676<br>202127676<br>202127676<br>202127676<br>202127676<br>202127676<br>20212827776<br>20384594<br>20384594<br>20384594<br>20384594<br>20384594<br>20384594<br>20384594<br>20384594<br>20384594<br>20384594<br>20384594<br>20394596<br>20277689<br>20384594<br>20394597<br>20384594<br>20394597<br>20394597<br>203957<br>2039577<br>203957<br>203957<br>203957<br>2039577<br>203977<br>203957<br>20395 | 1,500.00<br>1,150.00<br>1,110.00<br>1,110.00<br>1,110.00<br>1,110.00<br>1,110.00<br>1,110.00<br>1,110.00<br>1,110.00<br>1,110.00<br>1,110.00<br>1,110.00<br>1,110.00<br>1,110.00                                                                                                    | 2019/04/17<br>2019/04/17<br>2019/04/17<br>2019/04/17<br>2019/04/17<br>2019/04/17<br>2019/04/17<br>2019/04/17<br>2019/04/17<br>2019/04/17<br>2019/04/17<br>2019/04/17<br>2019/04/17                                                                                                    | Ready For Processing<br>Ready For Processing<br>Ready For Processing                                                                                                    |
| 95071000045<br>96071000045<br>96071000046<br>96071000047<br>96071000047<br>96071000048<br>96071000085<br>96071000085<br>96071000089<br>96071000091<br>96071000091<br>96071000092                                                                                                    | ARCHDALL PAUL M<br>TANNER KRYSTAL M<br>Customer Name<br>NAGY MICHAEL W<br>MCDONALD HOWARD S<br>ANNAN LAURENCE M<br>DANIEL ALFONSO SANDY<br>REBELO PAULO S<br>LEWIS TOPY A                                                                                         | 303276478<br>114812290<br>107801243<br>305279295<br>202127876<br>202127876<br>202127878<br>202127878<br>202127878<br>202127878<br>202328771<br>30432890<br>30408527<br>203814594<br>304530810<br>20706826<br>304777891<br>21387771<br>3044347877<br>21206626                                                                                                    | 1,500.00<br>1,150.00<br>1,110.00<br>1,110.00<br>1,1 | 2019/04/17<br>2019/04/17<br>2019/04/17<br>2019/04/17<br>2019/04/17<br>2019/04/17<br>2019/04/17<br>2019/04/17<br>2019/04/17<br>2019/04/17<br>2019/04/17<br>2019/04/17<br>2019/04/17<br>2019/04/17                                                                                                    | Ready For Processing<br>Ready For Processing<br>Ready For Processing                                                                                                    |
| electritical and a second and a second a second a se | ARCHDALL PAUL M<br>TANNER KRYSTAL M<br>Customer Name<br>NAGY MICHAEL W<br>NGARAMBE KELLY<br>MCDONALD HOWARD S<br>ANNAN LAURENCE M<br>DANIEL ALFONSO SANOY<br>REBELO PAULO S<br>LEWIS TROY A                                                                       | 203276478<br>114812290<br>107601243<br>305279295<br>202127676<br>202127676<br>202127676<br>202127676<br>202127676<br>202127676<br>2021276777<br>20342290<br>304085291<br>30432391<br>30432391<br>20206842<br>202026842<br>202026842<br>202026842<br>202026844<br>202026844<br>202026844<br>202026844<br>202026844<br>202026844<br>20202684<br>2020268<br>2020268<br>2020268<br>202068<br>202068<br>2020           | 1,500.00<br>1,150.00<br>1,110.00<br>1,110.00<br>1,1 | 2019/04/17<br>2019/04/17<br>2019/04/17<br>2019/04/17<br>2019/04/17<br>2019/04/17<br>2019/04/17<br>2019/04/17<br>2019/04/17<br>2019/04/17<br>2019/04/17<br>2019/04/17<br>2019/04/17<br>2019/04/17                                                                                                    | Ready For Processing     Ready For Processing                                                                                                    |
| togs Reference ID     eged71000048     eged71000045     eged71000046     eged71000047     eged71000047     eged71000047     eged71000048     eged71000087     eged71000088     eged71000088     eged71000098     eged71000098     eged71000093     eged71000093     eged71000093     eged71000094     eged71000093     eged71000095     eged71000095     eged7100005   | ARCHDALL PAUL M<br>TANNER KRYSTAL M<br>Customer Name<br>NAGY MICHAEL W<br>NGARAMBE KELLY<br>MCDONALD HOWARD S<br>ANNAN LAURENCE M<br>DANIEL ALFONSO SANOY<br>REBELO PAULO S<br>LEWIS TROY A                                                                       | 30327477<br>114812290<br>107601243<br>305279295<br>202127676<br>202127676<br>202127676<br>202127676<br>202127676<br>2021276776<br>2021276825<br>2021277791<br>202134594<br>200408527<br>202134594<br>20206884594<br>20206884594<br>20206884594<br>20206884598<br>20206884598<br>202068859<br>2020688598<br>2020688598<br>202068859<br>202068859<br>202068859<br>202068859<br>202068859<br>202068859<br>202068859<br>202068859<br>202068859<br>20206859<br>202068859<br>202068859<br>202068859<br>202068859<br>202068859<br>202068859<br>202068859<br>202068859<br>202068859<br>202068859<br>202068859<br>202068859<br>202068859<br>202068859<br>20206859<br>202068859<br>20206859<br>20206859<br>2020                                                                                                    | 1,500.00<br>1,150.00<br>1,110.00<br>1,110.00<br>1,100.00<br>1,100.00<br>1,000.00<br>1,000.00<br>1,0 | 2019/04/17<br>2019/04/17<br>2019/04/17<br>2019/04/17<br>2019/04/17<br>2019/04/17<br>2019/04/17<br>2019/04/17<br>2019/04/17<br>2019/04/17<br>2019/04/17<br>2019/04/17<br>2019/04/17<br>2019/04/17<br>2019/04/17<br>2019/04/17                                                                                                    | Ready For Processing<br>Ready For Processing<br>Ready For Processing                                                                                                    |
| 9507/1000045<br>95607/1000045<br>95607/1000046<br>95607/1000047<br>95607/1000048<br>9507/1000083<br>9507/1000083<br>9507/100093<br>9507/100093<br>9507/100093<br>9507/100093<br>9507/100094<br>9507/100094<br>9507/100094                                                                                                    | AARCHDALL PAUL M<br>TANNER KRYSTAL M<br>Customer Name<br>NAGY MICHAEL W<br>MCDONALD HOWARD S<br>ANNAN LAURENCE M<br>DANEL ALFONSO SANDY<br>REBELO PAULO S<br>LEWISTROY A<br>RAMOS MAO S                                                                           | 303276478<br>114812290<br>11761243<br>305279295<br>202127676<br>202127676<br>202127676<br>202527655<br>202127676<br>2025371<br>304533571<br>304533571<br>304533571<br>30453269<br>30468527<br>203834594<br>304530810<br>20706826<br>304777891<br>21387771<br>30443478771<br>30443478771<br>30443478771<br>3044347872<br>20206844<br>304152041<br>2141882                                                                                                    | 1,500.00<br>1,150.00<br>1,110.00<br>1,110.00<br>1,110.00<br>1,110.00<br>1,110.00<br>1,110.00<br>1,110.00<br>1,110.00<br>1,110.00<br>1,110.00<br>1,110.00<br>1,110.00<br>1,119.76<br>1,110.00<br>1,191.76<br>1,110.00<br>1,135.00<br>1,135.00<br>1,135.00<br>1,135.00<br>1,135.00<br>1,135.00<br>1,135.00<br>1,135.00<br>1,135.00<br>1,135.00<br>1,135.00<br>1,135.00<br>1,135.00<br>1,135.00<br>1,135.00<br>1,135.00<br>1,135.00<br>1,110.00<br>1,110.00                                                                                                    | 2019/04/17<br>2019/04/17<br>2019/04/17<br>2019/04/17<br>2019/04/17<br>2019/04/17<br>2019/04/17<br>2019/04/17<br>2019/04/17<br>2019/04/17<br>2019/04/17<br>2019/04/17<br>2019/04/17<br>2019/04/17<br>2019/04/17<br>2019/04/17<br>2019/04/17                                                                                                    | Ready For Processing<br>Ready For Processing<br>Ready For Processing                                                                                                    |
| 96071000045<br>96071000045<br>96071000046<br>96071000047<br>96071000047<br>96071000048<br>96071000087<br>96071000089<br>96071000089<br>96071000092<br>96071000092<br>96071000092<br>96071000094<br>96071000095<br>96071000095                                                                                                    | ARCHDALL PAUL M<br>TANNER KRYSTAL M<br>Cuttomer Name<br>NAGY MICHAEL W<br>NGARAME KLIY<br>MCDONALD HOWARD S<br>ANNAN LAURENCE M<br>DANIEL ALFONSO SANDY<br>REBELO PAULO S<br>LEWIS TROY A<br>RAMOS MAO S                                                          | 303276478<br>114812290<br>107601243<br>305279295<br>202127676                                                                                                    | 1,500.00<br>1,150.00<br>1,110.00<br>1,110.00<br>1,110.00<br>1,110.00<br>1,110.00<br>1,110.00<br>1,110.00<br>1,110.00<br>1,110.00<br>1,110.00<br>1,110.00<br>1,110.00<br>1,110.00<br>1,110.00<br>1,110.00<br>1,110.00<br>1,110.00<br>1,110.00<br>1,110.00                                                                                                    | 2019/04/17<br>2019/04/17<br>2019/04/17<br>2019/04/17<br>2019/04/17<br>2019/04/17<br>2019/04/17<br>2019/04/17<br>2019/04/17<br>2019/04/17<br>2019/04/17<br>2019/04/17<br>2019/04/17<br>2019/04/17<br>2019/04/17<br>2019/04/17<br>2019/04/17<br>2019/04/17                                                                                                    | Ready For Processing         Ready For Processing                                                                                                    |
| tops Reference ID     escar 100004     sescar 100004     escar 100004     escar 100004     escar 100004     escar 100004     escar 100004     escar 100004     escar 100008     escar 100008     escar 100008     escar 100008     escar 100009     escar 100009     escar 100009     escar 10009     escar 10009     escar 10009     escar 10009     escar 10009     escar 10009     escar 10009     escar 10009     escar 10009     escar 10009     escar 10009     escar 10009     escar 10009     escar 10009     escar 10009     escar 10009     escar 1000     escar 1000                                                                                                    | ARCHDALL PAUL M<br>TANNER KRYSTAL M<br>Customer Name<br>NAGY MICHAEL W<br>NGARAMBE KELLY<br>MCDONALD HOWARD S<br>ANNAN LAURENCE M<br>DANIEL ALFONSO SANOY<br>REBELO PAULO S<br>LEWIS TROY A<br>RAMOS MAO S                                                        | 303276478<br>114812290<br>114812290<br>202127876<br>202127876<br>202127876<br>2022727895<br>202127876<br>202384594<br>204533571<br>2045328010<br>20706825<br>20206884<br>20206884<br>2020688<br>20206884<br>2020688<br>20206884<br>20206884<br>2020688<br>20206884<br>20206884<br>202068                                                                           | 1,500,00<br>1,150,00<br>1,110,00<br>1,110,00<br>1,100,00<br>1,100,00<br>1,100,00<br>1,100,00<br>1,100,00<br>1,100,00<br>1,100,00<br>1,100,00<br>1,100,00<br>1,100,00<br>1,100,00<br>1,100,00<br>1,100,00<br>1,100,00<br>1,100,00<br>1,100,00<br>1,100,00<br>1,100,00<br>1,100,00<br>1,100,00<br>1,100,00<br>1,100,00<br>1,110,00<br>1,110,00<br>1,100,00<br>1,110,00<br>1,110,                                                                                                    | 2019/04/17<br>2019/04/17<br>2019/04/17<br>2019/04/17<br>2019/04/17<br>2019/04/17<br>2019/04/17<br>2019/04/17<br>2019/04/17<br>2019/04/17<br>2019/04/17<br>2019/04/17<br>2019/04/17<br>2019/04/17<br>2019/04/17<br>2019/04/17<br>2019/04/17                                                                                                    | Ready For Processing<br>Ready For Processing<br>Ready For Processing                                                                                                    |
| ross Reference ID     sec7100004     ross Reference ID     sec7100004     sec7100004     sec7100004     sec7100004     sec7100008     sec7100008     sec7100009     sec7100009     sec71000009     sec7100009     sec7100009     sec7100009     sec7100009     sec7100009     sec71000010     sec710000     sec710000     sec71000010     sec71000010     sec71000010     sec71000010     sec71000010     sec71000010     sec71000010     sec7100010     sec7100010     sec7100010     sec71000010     sec71000010     sec71000010     sec71000010     sec71000010     sec71000010     sec71000010     sec71000010     sec7100010     sec71000010     sec7100010     sec7100010     sec7100010     sec7100010     sec7100010     sec7100010     sec7100010     sec710000     sec710000     sec | AARCHDALL PAUL M<br>TANNER KRYSTAL M<br>Customer Name<br>NAGY MICHAEL W<br>MCDONALD HOWARD S<br>ANNAN LAURENCE M<br>DANEL ALFONSO SANDY<br>REBELD PAULO S<br>LEWIS TROY A<br>RAMOS MAO S<br>BECSKEHAZI JANOS J                                                    | 303276478<br>114812290<br>1167601243<br>305279295<br>202127676<br>202127676<br>202127676<br>2025276295<br>202127676<br>2025276295<br>20252767<br>20354594<br>20354595<br>20354595<br>2035555<br>2035555<br>2035555<br>2035555<br>2035555<br>2035555<br>2035555<br>2035555<br>2035555<br>2035555<br>2035555<br>2035555<br>20355555<br>2035555<br>20355555<br>203555555<br>20355555<br>203555555<br>203555555<br>203555555<br>2035555555<br>2035555555<br>20355555555<br>203555555<br>2035                                                                           | 1,500.00<br>1,150.00<br>1,110.00<br>1,110.00<br>1,1 | 2019/04/17<br>2019/04/17<br>2019/04/17<br>2019/04/17<br>2019/04/17<br>2019/04/17<br>2019/04/17<br>2019/04/17<br>2019/04/17<br>2019/04/17<br>2019/04/17<br>2019/04/17<br>2019/04/17<br>2019/04/17<br>2019/04/17<br>2019/04/17<br>2019/04/17<br>2019/04/17<br>2019/04/17<br>2019/04/17<br>2019/04/17                                                                                     | Ready For Processing<br>Ready For Processing<br>Ready For Processing                                                                                                    |
| ross Reference ID     e66/71000045     e96071000045     e96071000046     e96071000047     e96071000047     e96071000048     e9607100008     e607100008     e607100008     e607100009     e607100009                                                                                                    | ARCHDALL PAUL M<br>TANNER KRYSTAL M<br>Customer Name<br>NAGY MICHAEL W<br>NGARAME KLIY<br>MCDONALD HOWARD S<br>ANNAN LAURENCE M<br>DANIEL ALFONSO SANDY<br>REBELD PAULO S<br>LEWIS TROY A<br>RAMOS MAO S<br>BECSKEHAZI JANOS J<br>KEEN DAVID C                    | 303276478<br>114812290<br>107601243<br>305279295<br>202127676                                                                                                    | 1,500.00<br>1,150.00<br>1,110.00<br>1,110.00<br>1,1 | 2019/04/17<br>2019/04/17<br>2019/04/17               | Ready For Processing         Ready For Processing                                                                                                    |
| togs Reference ID     escar to a construction     escar to a construction     escar to a constructin     escar to a consto     escar to a constructin     escar to a  | ARCHDALL PAUL M<br>TANNER KRYSTAL M<br>Customer Name<br>NAGY MICHAEL W<br>NGGRAME KELLY<br>MCDDNALD HOWARD S<br>ANNAN LAURENCE M<br>DANIEL ALFONSO SANOY<br>REBELO PAULO S<br>LEWIS TROY A<br>RAMOS MAO S<br>BECSKEHAZI JANOS J<br>KEEN DAVID C<br>GIRARD JOIN D  | 303276478<br>114812290<br>114812290<br>202127876<br>202127876<br>202127876<br>2021278778<br>2025279295<br>2021278778<br>204533571<br>204533571<br>204533571<br>204533571<br>2045325010<br>20706825<br>20206084<br>20206084                                                                             | 1.500.00<br>1.150.00<br>1.110.00<br>1.110.                                                                                                    | 2019/04/17<br>2019/04/17<br>2019/04/17 | Ready For Processing         Ready For Processing                                                                                                    |
| ross Reference ID     secondary     ross Reference ID     secondary     secondary     ross Reference ID     secondary     secondary     ross     Reference ID     secondary     ross     Reference     ross     ross     Reference     ross     ross     Reference     ross     ross     Reference     ross     ross      | AARCHDALL PAUL M<br>TANNER KRYSTAL M<br>Customer Name<br>NAGY MICHAEL W<br>MCDONALD HOWARD S<br>ANNAN LAURENCE M<br>DANEL ALFONSO SANDY<br>REBELO PAULO S<br>LEWIS TROY A<br>RAMOS MAO S<br>BECSKEHAZI JANOS J<br>KEEN DAVID C<br>GIRARD JOHN D<br>CGIRARD JOHN D | 303276478<br>114812290<br>117801243<br>305279295<br>202127676<br>202127676<br>202127676<br>202127677<br>203452390<br>304533571<br>304533571<br>304532571<br>30453269<br>3045330510<br>20706826<br>304777891<br>21386777<br>3044347877<br>21740625<br>202060844<br>304152041<br>21441982<br>300281823<br>202060844<br>304152041<br>21441982<br>300281823<br>202060844<br>304152041<br>21441982<br>300281823<br>222428286<br>222428286<br>222428286<br>222428286<br>222428286<br>222445286<br>222445286<br>22245286<br>22245286<br>2245286<br>22245286<br>2245286<br>2245286<br>22245286<br>22245286<br>2245286<br>22245286<br>2245286<br>225                                                                               | 1,500.00<br>1,150.00<br>1,110.00<br>1,110.00<br>1,1 | 2019/04/17<br>2019/04/17<br>2019/04/17 | Ready For Processing<br>Ready For Processing<br>Ready For Processing |

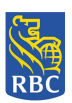

## **Recalled Cardholder Approved Records**

This report displays payments that have been recalled successfully and not applied to the cardholders (recipients) accounts. Status includes Recall Approved and Cancelled Payment. The following users can generate this report:

- 1. Request Recall User
- 2. Approve Recall Request User

\*Note: Once the report is downloaded, either format (CSV or PDF) will display online or can be saved by the user.

1. The user selects the < Recalled Cardholder Approved Records> function from the RBC Right Pay PMA Main Menu. The Recalled Cardholder Approved Records screen appears and the user enters the required information:

| RBC F                                | Royal Bank®          |                                                             |                                                             | Francais   Log Out.   Help<br>2019/04/03 |  |  |  |
|--------------------------------------|----------------------|-------------------------------------------------------------|-------------------------------------------------------------|------------------------------------------|--|--|--|
| RBC Right I                          | Pay Prepaid Manageme | USERNAME:approve_recall@tor.on.ca                           |                                                             |                                          |  |  |  |
| Recalled Cardholder Approved Records |                      |                                                             |                                                             |                                          |  |  |  |
|                                      | ><br>><br>>          | Report Format:<br>Start Date:<br>End Date:<br>Payment Type: | Select one CSV PDF Select one Daily Payment Monthly Payment |                                          |  |  |  |
| Cancel                               |                      |                                                             |                                                             | Download                                 |  |  |  |

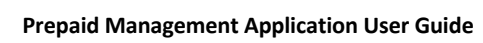

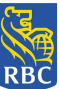

- 2. The Recalled Cardholder Approved Records report includes the following information:
  - Cross Reference ID
  - Customer Name
  - Member ID
  - Amount to be processed
  - Payment Due Date
  - Action
  - Amount Recalled
  - Recall Date
  - Total Number of Cardholder Recall Requests Approved
  - Total Amount Recalled
- 3. This information is displayed on the screen as follows:

CSV Format selected:

| File Edit View Favorit      | File Edit View Favorites Tools Help<br>🖕 🔁 Canadian Banking Operati 🔊 CD News - Win with Trade 🖉 CD News - Win with Trade 🖉 Citrix XenApp - Logged Off 🗲 Google 🎆 group Requirements CoE 🕘 I P Quality Center 10 (2) 🗿 I IP Quality Center 10 (3) 👋 |           |                          |                  |                 |                             |  |  |
|-----------------------------|----------------------------------------------------------------------------------------------------|-----------|--------------------------|------------------|-----------------|-----------------------------|--|--|
| Download CSV                | p g analan ann ng galan g ar len r nn nn naam g ann naam g ann nn proger ar g ang rap naan nn a ar g r ann a ang ann an raam g ann an proger ar g ang an an ang an an ang ang an ang ang                                                            |           |                          |                  |                 |                             |  |  |
| Cross Reference ID          | Customer Name                                                                                                    | Member ID | Amount - to be processed | Payment due date | Action          | Amount Recalled Recall Date |  |  |
| 695501011744                | DUNCAN BUNCAN PATRICE AND MUPCA T                                                                                                    | 210314761 | 830.00                   | 2019/02/19       | Recall Approved | 830.00 2019/03/19           |  |  |
| Showing 1 to 1 of 1 entries |                                                                                                    |           |                          |                  |                 | First Previous 1 Next Last  |  |  |
|                             |                                                                                                    |           |                          |                  |                 | Heb m                       |  |  |

#### PDF Format selected:

| File Edit View Favorites Tools Help                                                                                                    |                                   |           |                          |                  |                 |                 |                       |  |
|----------------------------------------------------------------------------------------------------|-----------------------------------|-----------|--------------------------|------------------|-----------------|-----------------|-----------------------|--|
| 🖕 🗿 Canadian Banking Operati 🗿 CB News - Win with Trade 🗿 CB News - Win with Trade 🗿 Cli News - Win with Trade 🗿 Cli News - Win with Trade 🗿 Cli News - Win with Trade 🗿 Cli News - Win with Trade |                                   |           |                          |                  |                 |                 |                       |  |
| Download as PDF                                                                                                    |                                   |           |                          |                  |                 |                 |                       |  |
| Cross Reference ID                                                                                                    | Customer Name                     | Member ID | Amount - to be processed | Payment due date | Action          | Amount Recalled | Recall Date           |  |
| 695501011744                                                                                                    | DUNCAN BUNCAN PATRICE AND MUPCA T | 210314761 | 830.00                   | 2019/02/19       | Recall Approved | \$30.00         | 2019/03/19            |  |
| Showing 1 to 1 of 1 entries                                                                                                    |                                   |           |                          |                  |                 | First Previous  | 1 Next Last<br>Return |  |

4. If CSV format is selected, the information is displayed as follows:

| Royal Bank of Canada           |                    |           |                          |                  |                 |                 |             |
|--------------------------------|--------------------|-----------|--------------------------|------------------|-----------------|-----------------|-------------|
| Recalled Cardholder Records -  | Approved           |           |                          |                  |                 |                 |             |
| Period: 2019/02/20 - 2019/03/2 | 27                 |           |                          |                  |                 |                 |             |
| Report generated on: 2019/04/0 | 03                 |           |                          |                  |                 |                 |             |
| Cross Reference ID             | Customer Name      | Member ID | Amount - to be processed | Payment due date | Action          | Amount Recalled | Recall Date |
| 695501011744                   | DUNCAN BUNCAN      | 210314761 | 830                      | 2019/02/19       | Recall Approved | 830             | 2019/03/19  |
| Total Number of Cardholder Re  | call Requests Appr | roved:1   |                          |                  |                 |                 |             |
| Total Amount Recalled:830.00   |                    |           |                          |                  |                 |                 |             |
|                                |                    |           |                          |                  |                 |                 |             |

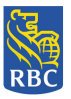

**5.** If PDF format is selected, the information is displayed as follows:

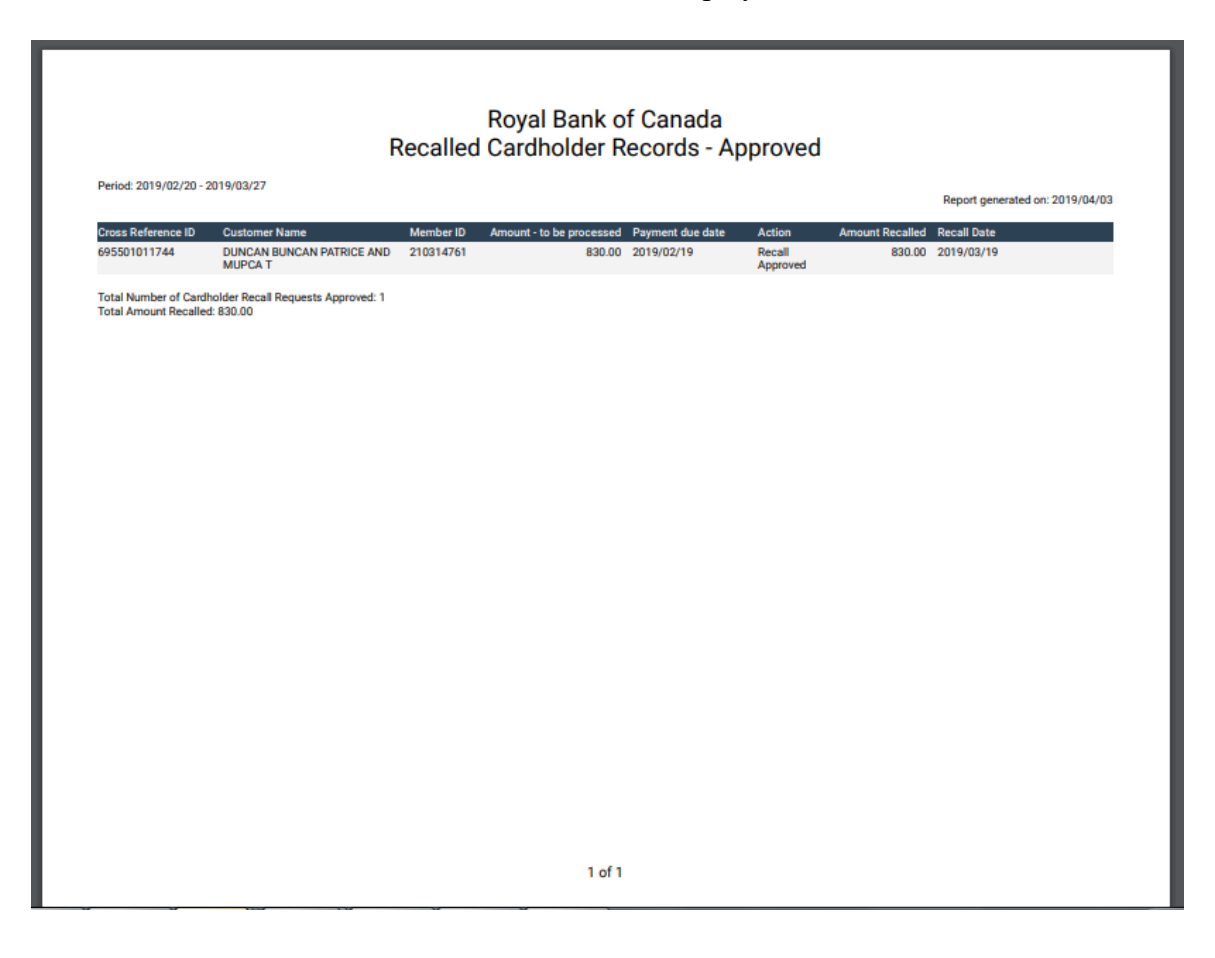

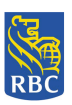

## **In Flight Cardholder Records**

This report displays payments that have been sent to the processor but have not yet been applied to the cardholders (recipients) accounts. The following users can generate this report:

- 1. Request Recall User
- 2. Approve Recall Request User

\*Note: Once the report is downloaded, either format (CSV or PDF) will display online or can be saved by the user.

- 1. The user selects the < In Flight Cardholder Records> function from the RBC Right Pay PMA Main Menu.
- 2. The In Flight Cardholder Records screen appears and the user enters the required information:

| RBC Royal Bank®             |                                                                                                    | Francais   Log Out.  Help<br>2019/04/03 |
|-----------------------------|----------------------------------------------------------------------------------------------------|-----------------------------------------|
| RBC Right Pay Prepaid Manag | gement Application                                                                                                    | USERNAME : approve_recall@tor.on.ca     |
|                             | In Flight Cardholder Records                                                                                                    | s                                       |
|                             | <ul> <li>Report Format: Select one<br/>CSV<br/>PDF</li> <li>Start Date:</li> <li>End Date:</li> <li>Payment Type: Select one<br/>Daily Payment<br/>Monthly Payment</li> </ul> | ; ; ; ; ; ; ; ; ; ; ; ; ; ; ; ; ;       |
| Cancel                      |                                                                                                    | Download<br>Balance 105                 |

- 3. The In Flight Cardholder Records report includes the following information:
  - Cross Reference ID
  - Customer Name
  - Member ID
  - Amount to be processed
  - Payment Due Date
  - Action
  - Total Number of Cardholder Records being processed
  - Total Amount

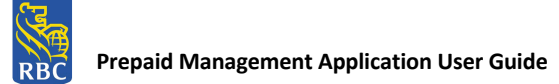

4. This information is displayed on the screen as follows:

#### CSV Format selected:

| Download CSV               |               |               |                          |                  | Search:  |
|----------------------------|---------------|---------------|--------------------------|------------------|----------|
| Cross Reference ID         | Customer Name | Member ID     | Amount - to be processed | Payment due date | Action   |
|                            |               | No data avail | able in table            |                  |          |
| 10wing 0 to 0 of 0 entries |               |               |                          |                  | Previous |
|                            |               |               |                          |                  | Ne       |
| DF Format se               | elected:      |               |                          | Search: [        |          |
| Cross Reference ID         | Customer Name | Member ID     | Amount - to be processed | Payment due date | Action   |
|                            |               | No data avail | able in table            |                  |          |
|                            |               |               |                          |                  |          |
| Cross Reference ID         | Customer Name | Member ID     | Amount - to be processed | Payment due date | Action   |

5. If CSV format is selected, the information is displayed as follows:

| da                      |                                                                                       |                                                                                                    |                                                                                                    |                                                                                                    |            |
|-------------------------|---------------------------------------------------------------------------------------|----------------------------------------------------------------------------------------------------|----------------------------------------------------------------------------------------------------|----------------------------------------------------------------------------------------------------|------------|
| Records                 |                                                                                       |                                                                                                    |                                                                                                    |                                                                                                    |            |
| 2019/03/27              |                                                                                       |                                                                                                    |                                                                                                    |                                                                                                    |            |
| 19/04/03                |                                                                                       |                                                                                                    |                                                                                                    |                                                                                                    |            |
| Customer Name           | Member ID                                                                             | Amount - to be processed                                                                                   | Payment due date                                                                                                    | Action                                                                                                    |            |
| dholder Records being p | rocessed:0                                                                            |                                                                                                    |                                                                                                    |                                                                                                    |            |
|                         |                                                                                       |                                                                                                    |                                                                                                    |                                                                                                    |            |
|                         | da<br>Records<br>- 2019/03/27<br>19/04/03<br>Customer Name<br>dholder Records being p | da<br>Records<br>2019/03/27<br>19/04/03<br>Customer Name<br>Member ID<br>dholder Records being processed:0 | da<br>Records<br>2019/03/27<br>19/04/03<br>Customer Name Member ID Amount - to be processed<br>dholder Records being processed:0 | da<br>Records<br>2019/03/27<br>19/04/03<br>Customer Name<br>Member ID<br>Amount - to be processed<br>Payment due date<br>Amount - to be processed | da Records |

6. If PDF format is selected, the information is displayed as follows:

| Royal Bank of Canada<br>In Flight Cardholder Records |           |                                         |                                 |  |  |  |  |
|------------------------------------------------------|-----------|-----------------------------------------|---------------------------------|--|--|--|--|
| Period: 2019/04/03 - 2019/04/03                      |           |                                         | Report generated on: 2019/04/03 |  |  |  |  |
| Cross Reference ID Customer Name                     | Member ID | Amount - to be processed Payment due of | date Action                     |  |  |  |  |
| ruen www.m of Latinoider records being processed. 0  |           |                                         |                                 |  |  |  |  |
|                                                      |           |                                         |                                 |  |  |  |  |

**NOTICE:** This information is Confidential and must be used exclusively by the RBC customer in connection with RBC programs. The information contained in this media may be copied and distributed for internal use by the RBC customer in connection with RBC programs. It may not otherwise be duplicated, published, or disclosed without written permission from RBC.

Return

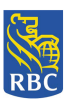

### **Processed Cardholder Records**

This report displays payments (successful and rejected) that have been sent to the processor. The following users can generate this report:

- 1. Request Recall User
- 2. Approve Recall Request User

\*Note: Once the report is downloaded, either format (CSV or PDF) will display online or can be saved by the user.

- 1. The user selects the < Processed Cardholder Records> function from the RBC Right Pay PMA Main Menu.
- 2. The Processed Cardholder Records screen appears and the user enters the required information:

| KDC Right Pay Prepaid Manage                         | Processed Card                     | holder Records                                     |
|------------------------------------------------------|------------------------------------|----------------------------------------------------|
|                                                      | <ul> <li>Report Format:</li> </ul> | Select one<br>CSV<br>PDF                           |
|                                                      | Start Date:                        |                                                    |
|                                                      | • End Date:                        |                                                    |
|                                                      | Payment Type:                      | Select one<br>Daily Payment<br>Monthly Payment     |
| Cancel                                               |                                    | Download                                           |
| he Processed Cardholder Reco<br>• Cross Reference ID | rds report inc                     | Release: 1.0.4<br>Judes the following information: |

- Amount to be processed
- Payment Due Date
- Action

3.

- Date Processed
- Total number of Cardholder Records Processed
- Total Amount

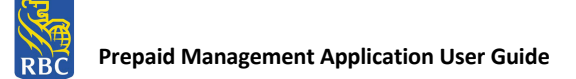

#### 4. This information is displayed on the screen as follows:

#### CSV Format selected:

| Downlead CSV       |                    |           |                          |                  |          | Search:        |
|--------------------|--------------------|-----------|--------------------------|------------------|----------|----------------|
| Cross Reference ID | Customer Name      | Member ID | Amount - to be processed | Payment due date | Action   | Date Processed |
| 695911000125       |                    | 307086812 | 1,500.00                 | 2019/04/01       | Rejected | 2019/04/03     |
| 695911000:26       | SADER KATHRYN      | 304971095 | 1,110.00                 | 2019/04/01       | Rejected | 2019/04/03     |
| 693911000:27       |                    | 207651308 | 1,110.00                 | 2019/04/01       | Rejected | 2019/04/03     |
| 695911000128       | COLE LISA M        | 201201100 | 1,150.00                 | 2019/04/01       | Rejected | 2019/04/03     |
| 695911000129       | WEYMARK MATTHEW T  | 219108370 | 1,004.82                 | 2019/04/01       | Rejected | 2019/04/03     |
| 695911000:30       | MARTIN AL YSIIA J  | 219510062 | 1,500.00                 | 2019/04/01       | Rejected | 2019/04/03     |
| 695911000:31       | WILLIAMSON JULIA L | 208005405 | 1,287.32                 | 2019/04/01       | Rejected | 2019/04/03     |
| 695911000132       |                    | 201195963 | 1,110.00                 | 2019/04/01       | Rejected | 2019/04/03     |
| 695911000:33       |                    | 215763053 | 1,098.22                 | 2019/04/01       | Rejected | 2019/04/03     |
| 695911000134       |                    | 204230510 | 1,628.00                 | 2019/04/01       | Rejected | 2019/04/03     |

#### PDF Format selected:

| File Edit View Favorites Tools | Help                         |                                            |                                     |                     |                                 |                    |        |
|--------------------------------|------------------------------|--------------------------------------------|-------------------------------------|---------------------|---------------------------------|--------------------|--------|
| 👍 🗿 Canadian Danking Operati 🧯 | 🕅 CB News - Win with Trade 🧧 | 🖞 CB News - Win with Trade 🔊 Citrix XenApp | -Logged Off 🕒 Google 🔣 group Requir | ements CoE 🕘 I P Qu | uality Center 10 (2) 🧧 I IP Qua | lity Center 10 (3) | 20     |
| Downlead as PD?                |                              |                                            |                                     |                     |                                 | Search:            |        |
| Cross Reference ID             | Customer Name                | Member ID                                  | Amount - to be processed            | Payment due date    | Action                          | Date Processed     |        |
| 695911000:25                   |                              | 307085812                                  | 1,500.00                            | 2019/04/01          | Rejected                        | 2019/04/03         |        |
| 695911000126                   | SADER KATHRYN                | 304971095                                  | 1,110.00                            | 2019/04/01          | Rejected                        | 2019/04/03         |        |
| 693911000127                   |                              | 207631308                                  | 1,110.00                            | 2019/04/01          | Rejected                        | 2019/04/03         |        |
| 695911000128                   | COLE LISA M                  | 201201100                                  | 1,150.00                            | 2019/04/01          | Rejected                        | 2019/04/03         |        |
| 695911000129                   | WEYMARK MATTHEW T            | 219103370                                  | 1,004.82                            | 2019/04/01          | Rejected                        | 2019/04/03         |        |
| 695911000130                   | MARTIN ALYSIIA J             | 219510062                                  | 1,500.00                            | 2019/04/01          | Rejected                        | 2019/04/03         |        |
| 695911000131                   | WILLIAMSON JULIA L           | 208005405                                  | 1,287.32                            | 2019/04/01          | Rejected                        | 2019/04/03         |        |
| 695911000132                   |                              | 201195963                                  | 1,110.00                            | 2019/04/01          | Rejected                        | 2019/04/03         |        |
| 695911000:33                   |                              | 215763053                                  | 1,098.22                            | 2019/04/01          | Rejected                        | 2019/04/03         |        |
| 695911000134                   |                              | 204230510                                  | 1,628.00                            | 2019/04/01          | Rejected                        | 2019/04/03         |        |
| Showing 1 to 10 of 20 entries  |                              |                                            |                                     |                     | First Previous                  | 1 2. Nex           | t Last |

#### 5. If CSV format is selected, the information is displayed as follows:

| Royal Bank of Canada       |                      |           |                |                  |          |                |
|----------------------------|----------------------|-----------|----------------|------------------|----------|----------------|
| Processed Cardholder Rec   | ords                 |           |                |                  |          |                |
| Period: 2019/04/03 - 2019/ | 04/03                |           |                |                  |          |                |
| Generated Date: 2019/04/0  | )3                   |           |                |                  |          |                |
| Cross Reference ID         | Customer Name        | Member ID | Amount - to be | Payment due date | Action   | Date Processed |
| 695911000125               |                      | 307086812 | 1,500.00       | 2019/04/01       | Rejected | 2019/04/03     |
| 695911000126               | SADER KATHRYN        | 304971095 | 1,110.00       | 2019/04/01       | Rejected | 2019/04/03     |
| 695911000127               |                      | 207651308 | 1,110.00       | 2019/04/01       | Rejected | 2019/04/03     |
| 695911000128               | COLE LISA M          | 201201100 | 1,150.00       | 2019/04/01       | Rejected | 2019/04/03     |
| 695911000129               | WEYMARK MATTHEW T    | 219108370 | 1,004.82       | 2019/04/01       | Rejected | 2019/04/03     |
| 695911000130               | MARTIN ALYSHA J      | 219510062 | 1,500.00       | 2019/04/01       | Rejected | 2019/04/03     |
| 695911000131               | WILLIAMSON JULIA L   | 208005405 | 1,287.32       | 2019/04/01       | Rejected | 2019/04/03     |
| 695911000132               |                      | 201195963 | 1,110.00       | 2019/04/01       | Rejected | 2019/04/03     |
| 695911000133               |                      | 215763053 | 1,098.22       | 2019/04/01       | Rejected | 2019/04/03     |
| 695911000134               |                      | 204230510 | 1,628.00       | 2019/04/01       | Rejected | 2019/04/03     |
| 695911000135               |                      | 208905026 | 1,125.00       | 2019/04/01       | Rejected | 2019/04/03     |
| 695911000136               |                      | 218771590 | 1,110.00       | 2019/04/01       | Rejected | 2019/04/03     |
| 695911000137               |                      | 110744018 | 1,345.00       | 2019/04/01       | Rejected | 2019/04/03     |
| 695911000138               |                      | 224324657 | 1,110.00       | 2019/04/01       | Rejected | 2019/04/03     |
| 695911000139               |                      | 204257794 | 1,110.00       | 2019/04/01       | Rejected | 2019/04/03     |
| 695911000140               |                      | 212983951 | 1,005.23       | 2019/04/01       | Rejected | 2019/04/03     |
| 695911000141               | STEWART ROAN A       | 112250758 | 1,500.00       | 2019/04/01       | Rejected | 2019/04/03     |
| 695911000142               |                      | 221169139 | 1,372.00       | 2019/04/01       | Rejected | 2019/04/03     |
| 695911000143               | O'SULLIVAN STEPHEN E | 218453595 | 1,235.00       | 2019/04/01       | Rejected | 2019/04/03     |
| 695911000144               |                      | 202078085 | 1,110.00       | 2019/04/01       | Rejected | 2019/04/03     |
| Total number of Cardholde  | Records Processed:20 |           |                |                  |          |                |
| Total Amount 24520 59      |                      |           |                |                  |          |                |

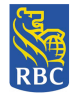

#### If PDF format is selected, the information is displayed as follows:

|                                                                                                    |                                                                       |                                                                            | Amount - to be processed                                             | Fayment due date                                                                 | Action                                                               | Date Processe                                            |
|----------------------------------------------------------------------------------------------------|-----------------------------------------------------------------------|----------------------------------------------------------------------------|----------------------------------------------------------------------|----------------------------------------------------------------------------------|----------------------------------------------------------------------|----------------------------------------------------------|
| 5911000125                                                                                                    |                                                                       | 307086812                                                                  | 1,500.00                                                             | 2019/04/01                                                                       | Rejected                                                             | 2019/04/03                                               |
| 5911000126                                                                                                    | SADER KATHRYN                                                         | 304971095                                                                  | 1,110.00                                                             | 2019/04/01                                                                       | Rejected                                                             | 2019/04/03                                               |
| 5911000127                                                                                                    |                                                                       | 207651308                                                                  | 1,110.00                                                             | 2019/04/01                                                                       | Rejected                                                             | 2019/04/03                                               |
| 5911000128                                                                                                    | COLE LISA M                                                           | 201201100                                                                  | 1,150.00                                                             | 2019/04/01                                                                       | Rejected                                                             | 2019/04/03                                               |
| 5911000129                                                                                                    | WEYMARK MATTHEW T                                                     | 219108370                                                                  | 1,004.82                                                             | 2019/04/01                                                                       | Rejected                                                             | 2019/04/03                                               |
| 5911000130                                                                                                    | MARTIN ALYSHA J                                                       | 219510062                                                                  | 1,500.00                                                             | 2019/04/01                                                                       | Rejected                                                             | 2019/04/03                                               |
| 5911000131                                                                                                    | WILLIAMSON JULIA L                                                    | 208005405                                                                  | 1,287.32                                                             | 2019/04/01                                                                       | Rejected                                                             | 2019/04/03                                               |
| 5911000132                                                                                                    |                                                                       | 201195963                                                                  | 1,110.00                                                             | 2019/04/01                                                                       | Rejected                                                             | 2019/04/03                                               |
| 5911000133                                                                                                    |                                                                       | 215763053                                                                  | 1,098.22                                                             | 2019/04/01                                                                       | Rejected                                                             | 2019/04/03                                               |
| 5911000134                                                                                                    |                                                                       | 204230510                                                                  | 1,628.00                                                             | 2019/04/01                                                                       | Rejected                                                             | 2019/04/03                                               |
| 5911000135                                                                                                    |                                                                       | 208905026                                                                  | 1,125.00                                                             | 2019/04/01                                                                       | Rejected                                                             | 2019/04/03                                               |
| 5911000136                                                                                                    |                                                                       | 218771590                                                                  | 1,110.00                                                             | 2019/04/01                                                                       | Rejected                                                             | 2019/04/03                                               |
| 5911000137                                                                                                    |                                                                       | 110744018                                                                  | 1,345.00                                                             | 2019/04/01                                                                       | Rejected                                                             | 2019/04/03                                               |
| 5911000138                                                                                                    |                                                                       | 224324657                                                                  | 1,110.00                                                             | 2019/04/01                                                                       | Rejected                                                             | 2019/04/03                                               |
| 5911000139                                                                                                    |                                                                       | 204257794                                                                  | 1,110.00                                                             | 2019/04/01                                                                       | Rejected                                                             | 2019/04/03                                               |
| 5911000140                                                                                                    |                                                                       | 212983951                                                                  | 1,005.23                                                             | 2019/04/01                                                                       | Rejected                                                             | 2019/04/03                                               |
| 5911000141                                                                                                    | STEWART ROAN A                                                        | 112250758                                                                  | 1,500.00                                                             | 2019/04/01                                                                       | Rejected                                                             | 2019/04/03                                               |
| 5911000142                                                                                                    |                                                                       | 221169139                                                                  | 1,372.00                                                             | 2019/04/01                                                                       | Rejected                                                             | 2019/04/03                                               |
| 5911000143                                                                                                    | O'SULLIVAN STEPHEN E                                                  | 218453595                                                                  | 1,235.00                                                             | 2019/04/01                                                                       | Rejected                                                             | 2019/04/03                                               |
| 5911000144                                                                                                    |                                                                       | 202078085                                                                  | 1,110.00                                                             | 2019/04/01                                                                       | Rejected                                                             | 2019/04/03                                               |
| 5911000139<br>5911000140<br>5911000141<br>5911000142<br>5911000143<br>5911000144<br>tal number of Cardh<br>tal Amount: 24,520. | STEWART ROAN A<br>O'SULLIVAN STEPHEN E<br>older Records Processed: 20 | 212989951<br>212989951<br>112250758<br>221169139<br>218453595<br>202078085 | 1,110.00<br>1,005.23<br>1,500.00<br>1,372.00<br>1,225.00<br>1,110.00 | 2019/04/01<br>2019/04/01<br>2019/04/01<br>2019/04/01<br>2019/04/01<br>2019/04/01 | Rejected<br>Rejected<br>Rejected<br>Rejected<br>Rejected<br>Rejected | 2019/0<br>2019/0<br>2019/0<br>2019/0<br>2019/0<br>2019/0 |

1 of 1

## **User Activity**

This report records all user activity associated to Recall Payment Requests and Approve or Rejected Recall requests. The following users can generate this report:

- 1. Request Recall User
- 2. Approve Recall Request User

\*Note: Once the report is downloaded, either format (CSV or PDF) will display online or can be saved by the user.

- 1. The user selects the < User Activity> function from the RBC Right Pay PMA Main Menu.
- 2. The User Activity screen appears and the user enters the required information:

| RBC Royal Bank*<br>RBC Right Pay Prepaid Manageme | ent Applicat                                                | tion                                                        | Francais   Log Out   Help<br>2019/04/04<br>USERNAME:approve_recall@tor.on.ca |
|---------------------------------------------------|-------------------------------------------------------------|-------------------------------------------------------------|------------------------------------------------------------------------------|
|                                                   | User A                                                      | ctivity                                                     |                                                                              |
| ,<br>,<br>,                                       | Report Format:<br>Start Date:<br>End Date:<br>Payment Type: | Select one CSV PDF Select one Daily Payment Monthly Payment |                                                                              |
| Cancel                                            |                                                             |                                                             | Download                                                                     |

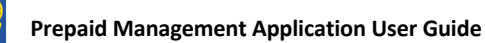

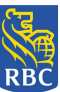

- 3. The User Activity report includes the following information:
  - Cross Reference ID
  - Customer Name
  - Member ID
  - Payment Due Date
  - Amount Recalled
  - Recall Date
  - Recall Time
  - Recall Status
  - Username
  - Total Number of Records

#### 4. This information is displayed on the screen as follows:

#### CSV Format selected:

| Downlead CSV                |                                   |           |                  |                 |             |             |                  | Search:                   |
|-----------------------------|-----------------------------------|-----------|------------------|-----------------|-------------|-------------|------------------|---------------------------|
| Cross Reference ID          | Customer Name                     | Member ID | Payment Due Date | Amount Recalled | Recall Date | Recall Time | Recall Status    | Username                  |
| 695501011744                | DUNCAN BUNCAN PATRICE AND MUPCA T | 210314761 | 2019/02/19       | \$30.00         | 2019/02/19  | 13:25:54    | Recall Approved  | rbc_suppoperator2@rbc.com |
| 695501011744                | DUNCAN BUNCAN PATRICE AND MUPCA T | 210314761 | 2019/02/19       | \$30.00         | 2019/02/19  | 13:22:08    | Recall Requested | rbc_suppoperator2@rbc.com |
| 693501011746                | MOURANT KIMBERLEY A               | 101168391 | 2019/02/19       | 84.00           | 2019/02/19  | 13:25:49    | Recall Approved  | rbc_suppoperator2@rbc.com |
| 695501011746                | MOURANT KIMBERLEY A               | 101168391 | 2019/02/19       | 84.00           | 2019/02/19  | 13:20:53    | Recall Requested | rbc_suppoperator2@rbc.com |
| Showing 1 to 4 of 4 entries |                                   |           |                  |                 |             |             |                  | Previous 1 Next           |

#### PDF Format selected:

| Download as PDF             |                                   |           |                  |                 |             |             |                  | Search:                   |
|-----------------------------|-----------------------------------|-----------|------------------|-----------------|-------------|-------------|------------------|---------------------------|
| Cross Reference ID          | Customer Name                     | Member ID | Payment Due Date | Amount Recalled | Recall Date | Recall Time | Recall Status    | Username                  |
| 695501011744                | DUNCAN BUNCAN PATRICE AND MUPCA T | 210314761 | 2019/02/19       | \$30.00         | 2019/02/19  | 13:25:54    | Recall Approved  | rbc_suppoperator2@rbc.com |
| 695501011744                | DUNCAN BUNCAN PATRICE AND MUPCA T | 210314761 | 2019/02/19       | \$30.00         | 2019/02/19  | 13:22:08    | Recall Requested | rbc_suppoperator2@rbc.com |
| 693501011746                | MOURANT KIMBERLEY A               | 101168391 | 2019/02/19       | 84.00           | 2019/02/19  | 13:25:49    | Recall Approved  | rbc_suppoperator2@rbc.com |
| 695501011746                | MOURANT KIMBERLEY A               | 101168391 | 2019/02/19       | 84.00           | 2019/02/19  | 13:20:53    | Recall Requested | rbc_suppoperator2@rbc.com |
| Showing 1 to 4 of 4 entries |                                   |           |                  |                 |             |             | First            | Previous 1 Next Last      |

5. If CSV format is selected, the information is displayed as follows:

| Royal Bank of Canada           |                                   |           |                  |                 |             |             |                  |           |              |      |
|--------------------------------|-----------------------------------|-----------|------------------|-----------------|-------------|-------------|------------------|-----------|--------------|------|
| Unprocessed Cardholder Records |                                   |           |                  |                 |             |             |                  |           |              |      |
| Period: 2019/01/02 - 2019      | /04/02                            |           |                  |                 |             |             |                  |           |              |      |
| Generated Date: 2019/04/       | 03                                |           |                  |                 |             |             |                  |           |              |      |
| Cross Reference ID             | Customer Name                     | Member ID | Payment Due Date | Amount Recalled | Recall Date | Recall Time | Recall Status    | Username  |              |      |
| 695501011744                   | DUNCAN BUNCAN PATRICE AND MUPCA T | 210314761 | 2019/02/19       | 830             | 2019/02/19  | 13:25:54    | Recall Approved  | rbc suppo | perator2@rbc | .com |
| 695501011744                   | DUNCAN BUNCAN PATRICE AND MUPCA T | 210314761 | 2019/02/19       | 830             | 2019/02/19  | 13:22:08    | Recall Requested | rbc_suppo | perator2@rbc | .com |
| 695501011746                   | MOURANT KIMBERLEY A               | 101168391 | 2019/02/19       | 84              | 2019/02/19  | 13:25:49    | Recall Approved  | rbc_suppo | perator2@rbc | .com |
| 695501011746                   | MOURANT KIMBERLEY A               | 101168391 | 2019/02/19       | 84              | 2019/02/19  | 13:20:53    | Recall Requested | rbc suppo | perator2@rbc | .com |
| Total Number of Records:       | 4                                 |           |                  |                 |             |             |                  |           |              |      |
|                                |                                   |           |                  |                 |             |             |                  |           |              |      |

**NOTICE:** This information is Confidential and must be used exclusively by the RBC customer in connection with RBC programs. The information contained in this media may be copied and distributed for internal use by the RBC customer in connection with RBC programs. It may not otherwise be duplicated, published, or disclosed without written permission from RBC.

Return

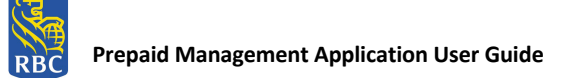

If PDF format is selected, the information is displayed as follows:

| Report generated on: 2019/C |                                   |           |                  |                 |             |             |                  |                           |
|-----------------------------|-----------------------------------|-----------|------------------|-----------------|-------------|-------------|------------------|---------------------------|
| Cross Reference ID          | Customer Name                     | Member ID | Payment Due Date | Amount Recalled | Recall Date | Recall Time | Recall Status    | Usemame                   |
| 595501011744                | DUNCAN BUNCAN PATRICE AND MUPCA T | 210314761 | 2019/02/19       | 830.00          | 2019/02/19  | 13:25:54    | Recall Approved  | rbc_suppoperator2@rbc.com |
| /95501011744                | DUNCAN BUNCAN PATRICE AND MUPCA T | 210314761 | 2019/02/19       | 830.00          | 2019/02/19  | 13:22:08    | Recall Requested | rbc_suppoperator2@rbc.com |
| 95501011746                 | MOURANT KIMBERLEY A               | 101168391 | 2019/02/19       | 84.00           | 2019/02/19  | 13:25:49    | Recall Approved  | rbc_suppoperator2@rbc.com |
| /95501011746                | MOURANT KIMBERLEY A               | 101168341 | 2019/02/19       | 84.00           | 2019/02/19  | 13:20:53    | Recall Requested | rbc_suppoperator2@rbc.com |
|                             |                                   |           |                  |                 |             |             |                  |                           |
|                             |                                   |           |                  |                 |             |             |                  |                           |

## **Payment Summary Report**

This report displays all activity totals for a payment file; Total of Transactions Received, Rejected, In Flight, Future Dated and Accepted in both CSV and PDF formats. The following users can generate this report:

- 1. Request Recall User
- 2. Approve Recall Request User

This report is only available for ODSP and RBC users:

For ODSP users, all Monthly batch files and historical Daily and Monthly batch files pre-March 2019 release are available.

For RBC users, all ODSP Monthly batch files and all OW and ODSP historical Daily and Monthly batch files pre-March 2019 release are available.

\*Note: Once the report is downloaded, either format (CSV or PDF) will display online or can be saved by the user.

- 1. The user selects the < Payment Summary Report> function from the RBC Right Pay PMA Main Menu.
- 2. The Payment Summary Report screen appears and the user enters the required information:

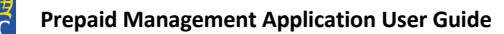

| So and purchase in            |                                    |                                                                                                    |                           |
|-------------------------------|------------------------------------|----------------------------------------------------------------------------------------------------|---------------------------|
| RBC Royal Bank*               |                                    |                                                                                                    | Francais   Log Out   Help |
| RBG ®                         |                                    |                                                                                                    | 2019/04/04                |
| RBC Right Pay Prepaid Managem | nent Applica                       | tion                                                                                                    | USERNAME:gov_admin@tor.ca |
|                               | Payment Sum                        | nmary Report                                                                                                    |                           |
| ,<br>Cancel                   | Report Format:<br>Card Order File: | Select one           CSV           PDF           ONRM18121901           ONRM19012101           ONRM19012101           ONRM19031801           ONRM19032601           ONRM19040401 | Download                  |
|                               |                                    |                                                                                                    | Release: 1.0.             |

- 3. The Payment Summary Report includes the following information:
  - Non-Processed Payments (Reject Records)
    - Cross Reference ID
    - o Customer Name
    - o Member ID
    - o Amount to be Processed
    - Payment Due Date
  - Totals
    - o Transactions Received
    - o Transactions Rejected
    - o Transactions Recalled
    - o Transactions Accepted
    - o Transactions Future Dated
    - o Transactions In Flight
- 4. This information is displayed on the screen as follows:

#### If CSV is selected:

| File Edit View Favorites Tools Help<br>姆 🖗 Canadian Banking Operati 🖗 CB News - Win with Trade 🖉 CB News - Win with Trade 🧃 Citrix XenApp - Logged Off 💪 Google 🎆 group Requirements CoE 🗿 HP Quality Center 10 (2) 👰 HP Quality Center 10 (3) |                                             |           |                          |                  |                                                       |  |  |  |  |
|----------------------------------------------------------------------------------------------------|---------------------------------------------|-----------|--------------------------|------------------|-------------------------------------------------------|--|--|--|--|
| Download CSV                                                                                                    |                                             |           |                          |                  | Search:                                               |  |  |  |  |
| Cross Reference ID                                                                                                    | Customer Name                               | Member ID | Amount - to be processed | Payment due date | Reject Reason                                         |  |  |  |  |
| ONRM19040401                                                                                                    | LAURIE L KENNEDY                            | 106636756 | 1,169.00                 | 2019/03/29       | Cardholder ID, Error 10 - Value not found in database |  |  |  |  |
| ONRM19040401                                                                                                    | CYNTHIA WITH THE LON L GOUDREAULT BADEAUX M | 101186906 | 1,662.50                 | 2019/03/29       | Cardholder ID, Error 10 - Value not found in database |  |  |  |  |
| ONRM19040401                                                                                                    | PAULA A BAKER                               | 101075984 | 1,214.00                 | 2019/03/29       | Cardholder ID, Error 10 - Value not found in database |  |  |  |  |
| ONRM19040401                                                                                                    | KH TEST L KH ONE                            | 115627218 | 930.00                   | 2019/03/29       | Cardholder ID, Error 10 - Value not found in database |  |  |  |  |
| Showing 1 to 4 of 4 entries                                                                                                    |                                             |           |                          |                  |                                                       |  |  |  |  |

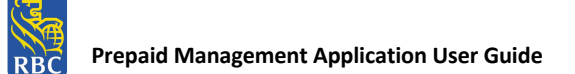

#### If PDF is selected

| File Edit View Fevorites Tools Help<br>🏇 🗊 Canadian Banking Operati 🔊 CB News - Win with Trade 🖗 CB News - Win with Trade 🖗 C Charles I Conter 10 (2) 🖉 I P Quality Center 10 (2) 🖉 I P Quality Center 10 (2) |                                             |           |                          |                  |                                                       |  |  |  |  |
|----------------------------------------------------------------------------------------------------|---------------------------------------------|-----------|--------------------------|------------------|-------------------------------------------------------|--|--|--|--|
| Download as PDF                                                                                                    |                                             |           |                          |                  | Search:                                               |  |  |  |  |
| Cross Reference ID                                                                                                    | Customer Name                               | Member ID | Amount - to be processed | Payment due date | Reject Reason                                         |  |  |  |  |
| ONRM19040401                                                                                                    | LAURIE L KENNEDY                            | 106636756 | 1,169.00                 | 2019/03/29       | Cardholder ID, Error 10 - Value nct found in database |  |  |  |  |
| ONRM19040401                                                                                                    | CYNTHIA WITH THE LON L GOUDREAULT BADEAUX M | 101186906 | 1,662.50                 | 2019/03/29       | Cardholder ID, Error 10 - Value nct found in database |  |  |  |  |
| ONRM19040401                                                                                                    | PAULA A BAKER                               | 101073984 | 1,214.00                 | 2019/03/29       | Cardholder ID, Error 10 - Value nct found in database |  |  |  |  |
| ONRM19040401                                                                                                    | KH TEST L KH ONE                            | 115627218 | 930.00                   | 2019/03/29       | Cardholder ID, Error 10 - Value nct found in database |  |  |  |  |
| Showing 1 to 4 of 4 entries                                                                                                    |                                             |           |                          |                  | First Previous 1 Next Last                            |  |  |  |  |

5. If CSV format is selected, the information is displayed as follows:

| Royal Bank of Canada          |                                             |           |                          |                 |            |             |             |             |          |
|-------------------------------|---------------------------------------------|-----------|--------------------------|-----------------|------------|-------------|-------------|-------------|----------|
| Payment Summary Report        |                                             |           |                          |                 |            |             |             |             |          |
| Reload File: ONRM19040401     |                                             |           |                          |                 |            |             |             |             |          |
| Generated Date: 2019/04/04    |                                             |           |                          |                 |            |             |             |             |          |
| Non-processed Payments        |                                             |           |                          |                 |            |             |             |             |          |
| Cross Reference ID            | Customer Name                               | Member ID | Amount - to be processed | Payment due dat | Reject Rea | ason        |             |             |          |
| ONRM19040401                  | LAURIE L KENNEDY                            | 106636756 | 1,169.00                 | 2019/03/29      | Cardholde  | ID, Error 1 | 0 - Value n | ot found in | database |
| ONRM19040401                  | CYNTHIA WITH THE LON L GOUDREAULT BADEAUX M | 101186906 | 1,662.50                 | 2019/03/29      | Cardholde  | ID, Error 1 | 0 - Value n | ot found in | database |
| ONRM19040401                  | PAULA A BAKER                               | 101075984 | 1,214.00                 | 2019/03/29      | Cardholde  | ID, Error 1 | 0 - Value n | ot found in | database |
| ONRM19040401                  | KH TEST L KH ONE                            | 115627218 | 930                      | 2019/03/29      | Cardholde  | ID, Error 1 | 0 - Value n | ot found in | database |
| End of non-processed Payments |                                             |           |                          |                 |            |             |             |             |          |
| Totals                        | Number                                      | Amount    |                          |                 |            |             |             |             |          |
| TRANSACTIONS RECEIVED         | 9                                           | 11404.4   |                          |                 |            |             |             |             |          |
| TRANSACTIONS REJECTED         | 4                                           | 4975.5    |                          |                 |            |             |             |             |          |
| TRANSACTIONS RECALLED         | 0                                           | 0         |                          |                 |            |             |             |             |          |
| TRANSACTIONS ACCEPTED         | 5                                           | 6428.9    |                          |                 |            |             |             |             |          |
| TRANSACTIONS FUTURE DATED     | 0                                           | 0         |                          |                 |            |             |             |             |          |
| TRANSACTIONS IN FLIGHT        | 0                                           | 0         |                          |                 |            |             |             |             |          |
|                               |                                             |           |                          |                 |            |             |             |             |          |

6. If PDF format is selected, the information is displayed as follows:

|                     | Payment Summary Report   |             |                       |                |                       |                  |                                                       |
|---------------------|--------------------------|-------------|-----------------------|----------------|-----------------------|------------------|-------------------------------------------------------|
| Reload File: ONRM19 | eload File: ONRM19040401 |             |                       |                |                       |                  |                                                       |
|                     |                          |             |                       |                |                       |                  | Report generated on: 2019/04/04                       |
| Non-processed paym  | ents                     |             |                       |                |                       |                  |                                                       |
| Cross Reference ID  | Customer I               | Name        |                       | Member ID Amou | unt - to be processed | Payment due date | Reject Reason                                         |
| ONRM19040401        | LAURIE L K               | ENNEDY      |                       | 106636756      | 1,169.00              | 2019/03/29       | Cardholder ID, Error 10 - Value not found in database |
| ONRM19040401        | CYNTHIA V<br>M           | WITH THE LO | ON L GOUDREAULT BADEA | UX 101186906   | 1,662.50              | 2019/03/29       | Cardholder ID, Error 10 - Value not found in database |
| ONRM19040401        | PAULA A B                | AKER        |                       | 101075984      | 1,214.00              | 2019/03/29       | Cardholder ID, Error 10 - Value not found in database |
| ONRM19040401        | KH TEST L                | KH ONE      |                       | 115627218      | 930.00                | 2019/03/29       | Cardholder ID, Error 10 - Value not found in database |
| End of non-processe | d payments               |             |                       |                |                       |                  |                                                       |
| Totals              |                          | Number      | Amount                |                |                       |                  |                                                       |
| TRANSACTIONS RE     | CEIVED                   | 9           | 11,404.40             |                |                       |                  |                                                       |
| TRANSACTIONS RE     | JECTED                   | 4           | 4,975.50              |                |                       |                  |                                                       |
| TRANSACTIONS RE     | CALLED                   | 0           | 0.00                  |                |                       |                  |                                                       |
| TRANSACTIONS AG     | CEPTED                   | 5           | 6,428.90              |                |                       |                  |                                                       |
| TRANSACTIONS FU     | TURE DATED               | 0           | 0.00                  |                |                       |                  |                                                       |
| TRANSACTIONS IN     | FLIGHT                   | 0           | 0.00                  |                |                       |                  |                                                       |
|                     |                          |             |                       |                |                       |                  |                                                       |
| 1 of 1              |                          |             |                       |                |                       |                  |                                                       |

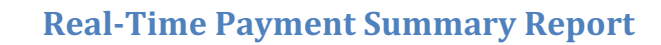

This report displays the following activity totals for Real-Time payments processed: 'Total of Transactions Received, Accepted and Rejected' in CSV format only. The following users can generate this report:

- 1. Request Recall User
- 2. Approve Recall Request User

\*Note: Once the report is downloaded, the report will display online or can be saved by the user.

- 3. The user selects the < Real-Time Payment Summary Report> function from the RBC Right Pay PMA Main Menu.
- 4. The Real-Time Payment Summary Report screen is presented and displays all available reports to print, which includes reporting up to 10 calendar days including the current business day.
- 5. The user selects the applicable hyperlink to request a download of the report.

| RBC                   |                                                                                                    | <u>rrancais</u>   <u>Log Out   Help</u><br>2019/04/04                                                                                        |
|-----------------------|----------------------------------------------------------------------------------------------------|----------------------------------------------------------------------------------------------------|
| RBC Right Pay Prepaid | Management Application                                                                                                    | USERNAME:approve_recall@tor.on.ca                                                                                                    |
|                       | Real-Time Payment Summary Report                                                                                                    |                                                                                                    |
|                       | Report Format: CSV                                                                                                    | ~                                                                                                    |
|                       | Available Reports:                                                                                                    |                                                                                                    |
|                       | Real-Time Payment Summary Report     Real-Time Payment Summary Report     Real-Time Payment Summary Report     Real-Time Payment Summary Report     Real-Time Payment Summary Report     Real-Time Payment Summary Report     Real-Time Payment Summary Report | t-2019-04-04<br>t-2019-04-03<br>t-2019-04-02<br>t-2019-03-31<br>t-2019-03-30<br>t-2019-03-29<br>t-2019-03-28<br>t-2019-03-27<br>t-2019-03-26 |
|                       | Cancel                                                                                                    |                                                                                                    |
|                       |                                                                                                    | Release: 1.0.6                                                                                                    |

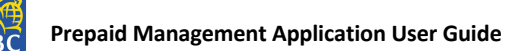

6. The Real-Time Payment information is displayed on the screen as follows:

| Download CSV                |                          |           |        |              | Search:                |
|-----------------------------|--------------------------|-----------|--------|--------------|------------------------|
| Cross Reference ID          | Customer Name            | Member ID | Amount | Payment Date | Status                 |
| 695661011927                | STEVEN Don Baron MUYSSON | 223345414 | 75.00  | 2019/04/02   | Processed Successfully |
| 695661011928                | Betalhem Tedla           | 207588096 | 36.00  | 2019/04/02   | Processed Successfully |
| 695661011931                | Jacqueline Celerian      | 102456647 | 97.00  | 2019/04/02   | Processed Successfully |
| 695661011932                | JACOB CAMUS              | 223294364 | 88.00  | 2019/04/02   | Processed Successfully |
| 695661011935                | Steven Michaud           | 108713710 | 156.00 | 2019/04/02   | Processed Successfully |
| 695661011938                | KATELYNN L VOJTESEK      | 204100010 | 51.00  | 2019/04/02   | Rejected               |
| 695661011940                | Bing Liu                 | 114591746 | 38.00  | 2019/04/02   | Processed Successfully |
| Showing 1 to 7 of 7 entries |                          |           |        |              | Previous 1 Next        |

7. Once the user presses <Download CSV>, the Real-Time Payment Summary report displays in CSV format only:

| Royal Bank of Canada        |                          |           |        |              |           |           |     |
|-----------------------------|--------------------------|-----------|--------|--------------|-----------|-----------|-----|
| Real Time Payment Summary R | leport                   |           |        |              |           |           |     |
| Generated Date: 2019/04/05  |                          |           |        |              |           |           |     |
| Cross Reference ID          | Customer Name            | Member ID | Amount | Payment Date | Status    |           |     |
| 695661011927                | STEVEN Don Baron MUYSSON | 223345414 | 75     | 2019/04/02   | Processed | Successfu | lly |
| 695661011928                | Betalhem Tedla           | 207588096 | 36     | 2019/04/02   | Processed | Successfu | lly |
| 695661011931                | Jacqueline Celerian      | 102456647 | 97     | 2019/04/02   | Processed | Successfu | lly |
| 695661011932                | JACOB CAMUS              | 223294364 | 88     | 2019/04/02   | Processed | Successfu | lly |
| 695661011935                | Steven Michaud           | 108713710 | 156    | 2019/04/02   | Processed | Successfu | lly |
| 695661011938                | KATELYNN L VOJTESEK      | 204100010 | 51     | 2019/04/02   | Rejected  |           |     |
| 695661011940                | Bing Liu                 | 114591746 | 38     | 2019/04/02   | Processed | Successfu | lly |
| Totals                      | Number                   | Amount    |        |              |           |           |     |
| TRANSACTIONS RECEIVED       | 7                        | 541       |        |              |           |           |     |
| TRANSACTIONS REJECTED       | 1                        | 51        |        |              |           |           |     |
| TRANSACTIONS ACCEPTED       | 6                        | 490       |        |              |           |           |     |
|                             |                          |           |        |              |           |           |     |

- 8. The Real-Time Payment Summary Report includes the following details:
  - Cross Reference ID
    - Customer Name
    - o Member ID
    - $\circ$  Amount
    - Payment Due Date
  - $\circ$  Status
  - Totals
    - o Transactions Received
    - o Transactions Rejected
    - o Transactions Accepted